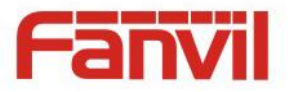

# i31S IP Video DoorPhone User Manual V2.0

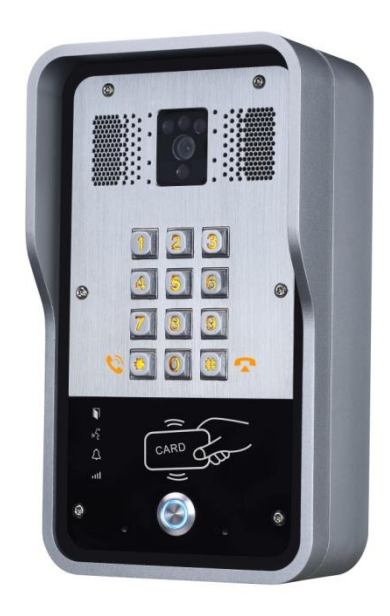

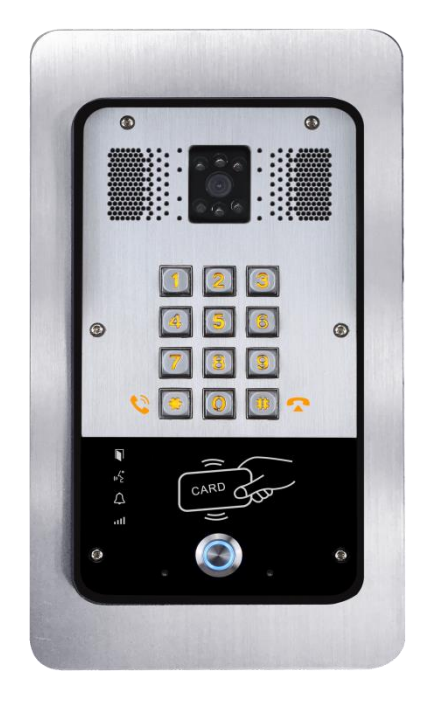

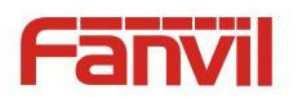

| Document VER | Firmware VER | Explanation                                          | Time     |
|--------------|--------------|------------------------------------------------------|----------|
| V1.0         | 2.1.1.2898   | Initial issue                                        | 20170629 |
| V2.0         | 2.1.1.2898   | Change company address and add IP scan tool download | 20171027 |
|              |              | address in QIG                                       |          |
|              |              |                                                      |          |
|              |              |                                                      |          |
|              |              |                                                      |          |

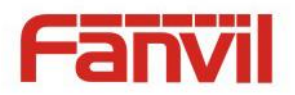

# **Safety Notices**

- Please use the specified power adapter. If you need to use the power adapter provided by other manufacturers under special circumstances, please make sure that the voltage and current provided is in accordance with the requirements of this product, meanwhile, please use the safety certificated products, otherwise may cause fire or get an electric shock.
- 2. When using this product, please do not damage the power cord either by forcefully twist it, stretch pull, banding or put it under heavy pressure or between items, otherwise it may cause damage to the power cord, lead to fire or get an electric shock.
- 3. Before using, please confirm that the temperature and environment is humidity suitable for the product to work. (Move the product from air conditioning room to natural temperature, which may cause this product surface or internal components produce condense water vapor, please open power use it after waiting for this product is natural drying).
- 4. Please do not let non-technical staff to remove or repair. Improper repair may cause electric shock, fire, malfunction, etc. It will lead to injury accident or cause damage to your product.
- 5. Do not use fingers, pins, wire, other metal objects or foreign body into the vents and gaps. It may cause current through the metal or foreign body, which may even cause electric shock or injury accident. If any foreign body or objection falls into the product please stop using.
- 6. Please do not discard the packing bags or store in places where children could reach, if children trap his head with it, may cause nose and mouth blocked, and even lead to suffocation.
- 7. Please use this product with normal usage and operating, in bad posture for a long time to use this product may affect your health.
- 8. Please read the above safety notices before installing or using this phone. They are crucial for the safe and reliable operation of the device.

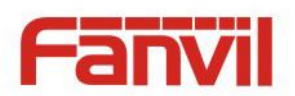

# Directory

| I Product introduction                                    |
|-----------------------------------------------------------|
| 1. Appearance of the product                              |
| 2. Description                                            |
| II Start Using7                                           |
| 1. Confirm the connection                                 |
| $1)\;$ Power, Electric Lock, Indoor switch port7          |
| 2) Driving mode of electric-lock(Default in Passive mode) |
| 3) Wiring instructions                                    |
| 2. Quick Setting                                          |
| III Basic operation                                       |
| 1. Answer a call 10                                       |
| 2. Call                                                   |
| 3. End call10                                             |
| 4. Open the door operation 10                             |
| IV Page settings11                                        |
| 1. Browser configuration                                  |
| 2. Password Configuration11                               |
| 3. Configuration via WEB 12                               |
| (1) System 12                                             |
| a) Information12                                          |
| b) Account                                                |
| c) Configurations14                                       |
| d) Upgrade14                                              |
| e) Auto Provision                                         |
| f) Tools                                                  |
| (2) Network                                               |
| a) Basic                                                  |
| b) VPN                                                    |
| (3) Line                                                  |
| a) SIP                                                    |
| b) Basic Settings                                         |
| (4) EGS Setting                                           |
| a) Features                                               |
|                                                           |

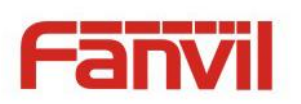

| b) Audio                |  |
|-------------------------|--|
| c) Video                |  |
| d) MCAST                |  |
| e) Action URL           |  |
| f) Time/Date            |  |
| (5) EGS Access          |  |
| (6) EGS Logs            |  |
| (7) Function Key        |  |
| (8) Alert               |  |
| V Appendix              |  |
| 1. Technical parameters |  |
| 2. Basic functions      |  |
| 3. Schematic diagram    |  |
| VI Other instructions   |  |
| 1. Open door modes      |  |
| 2. Management of card   |  |

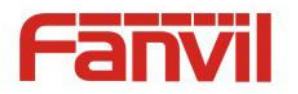

# I Product introduction

i31S voice access is a full digital network door phone, with its core part adopts mature VoIP solution (Broadcom chip), stable and reliable performance, hands-free adopting digital full-duplex mode, voice loud and clear, generous appearance, solid durable, easy for installation, comfortable keypad and low power consumption.

i31S voice access supports entrance guard control, voice intercom, ID card and keypad remote to open the door.

# 1. Appearance of the product

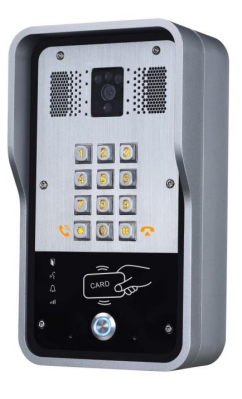

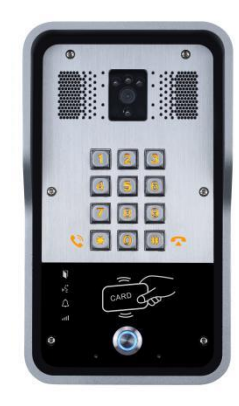

# 2. Description

| Buttons and icons | Description       | Function                                                                                |
|-------------------|-------------------|-----------------------------------------------------------------------------------------|
|                   | Numeric keyboard  | Input password to open the door or to call.                                             |
|                   | programmable keys | Can be set to a variety of functions, in order to meet the needs of different occasions |
| CARD ODD          | induction zone    | RFID induction area                                                                     |
|                   | Camera            | Video signal acquisition and transmission                                               |

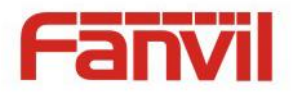

|                  | Lock Status  | Door unlocking: On                 |  |  |
|------------------|--------------|------------------------------------|--|--|
| 4                |              | Door locking: Off                  |  |  |
|                  |              | Standby: Off                       |  |  |
| ¢ <sup>4</sup> è | Call status  | Call Holding: Blink with 1s        |  |  |
|                  |              | Calls: On                          |  |  |
| <u>^</u>         | Ring status  | Standby: Off                       |  |  |
| <u>ب</u>         |              | Ringing: On                        |  |  |
|                  |              | Network error: Blink with 1s       |  |  |
| att              | Network/SIP  | Network running: Off               |  |  |
|                  | Registration | Registration failed: Blink with 3s |  |  |
|                  |              | Registration succeeded: On         |  |  |

# II Start Using

Before you start to use the equipment, please make the following installation.

# 1. Confirm the connection

Confirm whether the equipment of the power cord, network cable, electric lock control line connection and the boot-up is normal. (Check the network state of light)

# 1) Power, Electric Lock, Indoor switch port

Voice access the power supply ways: 12v/DC or POE.

| 1         | 2   | 3    | 4            | 5     | 6      | 7      |  |
|-----------|-----|------|--------------|-------|--------|--------|--|
| +12V      | VSS | NC   | СОМ          | NO    | S_IN   | S_OUT  |  |
| 12V 1A/DC |     | Elec | tric-lock sw | vitch | Indoor | switch |  |

# 2) Driving mode of electric-lock(Default in Passive mode)

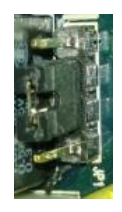

| Pa    | 1    |
|-------|------|
| ssivo | (2/) |
| e Mc  | /3/  |
| ode   | 4    |

Jumper in passive mode

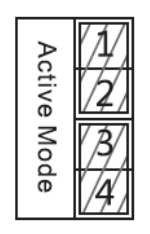

Jumper in active mode

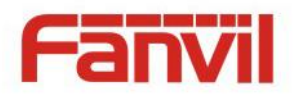

**[Note]** When the device is in active mode, it can drive 12V/650mA switch output maximum, to which a standard electric-lock or another compatible electrical appliance can be connected.

- When using the active mode, it is 12V DC in output.
- When using the passive mode, output is short control (normally open mode or normally close mode).

### 3) Wiring instructions

- NO: Normally Open Contact.
- COM: Common Contact.
- NC: Normally Close Contact.

| Driving | g Mode  | Electric lock  |               |              |                                                                                                    |
|---------|---------|----------------|---------------|--------------|----------------------------------------------------------------------------------------------------|
| Antina  | Dessive | No electricity | When the      | Jumper port  | Connections                                                                                                    |
| Active  | Passive | when open      | power to open |              |                                                                                                    |
| V       |         | v              |               | Active Mode  | 12V OO OOOOOOOOOOOOOOOOOOOOOOOOOOOOOOOOO                                                                                                    |
| V       |         |                | v             | Active Mode  | 12V OO O O O O O<br>+ - NC COM NO S-I S-O<br>                                                                                                    |
|         | V       | v              |               | Passive Mode | Door Phone<br>Power Input<br>Power Supply<br>12V/2A<br>+ - NC COM NO S-I S-O<br>+ NC COM NO S-I S-O<br>Indoor switch<br>Electric-lock: No electricity when open the door |
|         | V       |                | V             | Passive Mode | Door Phone<br>Power Input<br>Power Supply<br>12V/2A<br>+ - NC COM NO S-I S-O<br>+ - NC COM NO S-I S-O<br>Indoor switch<br>Electric-lock: When the power to open the door |

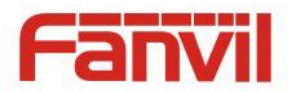

|  | v | v |  | Passive Mode | Door Phone<br>Power Input |
|--|---|---|--|--------------|---------------------------|
|--|---|---|--|--------------|---------------------------|

# 2. Quick Setting

The product provides a complete function and parameter setting. Users may need to have the network and SIP protocol knowledge to understand the meaning represented by all parameters. In order to let equipment users enjoy the high quality of voice service and low cost advantage brought by the device immediately, here we list some basic but compulsory setting options in this section to let users know how to operate without understanding such complex SIP protocols.

In prior to this step, please make sure your broadband Internet online can be normal operated, and complete the connection of the network hardware. The product factory default network mode is DHCP. Thus, only connect equipment with DHCP network environment that network can be automatically connected.

- Press and hold "#" key for 3 seconds and the door phone will report the IP address by voice, or use the "iDoorPhoneNetworkScanner.exe" software to find the IP address of the device.
   (Download address <a href="http://download.fanvil.com/tool/iDoorPhoneNetworkScanner.exe">http://download.fanvil.com/tool/iDoorPhoneNetworkScanner.exe</a> )
- > Note: when power on, 30s waiting is needed for device running.
- Log on to the WEB device configuration.
- In a Line page configuration service account, user name, parameters that are required for server address register.
- You can set DSS key in the Function key page.
- > You can set Door Phone parameters in the Webpage (EGS Setting-> Features).

# BoorPhone Network Scanner(V 1.0) TP Address Serial Number MAC Address SW Version Description 1 172.18.2.94 i31S 00:d8:4a:00:65:4a 2.1.1.2898 i31S IP Door Phone Refresh

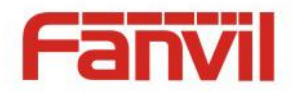

# **III** Basic operation

# 1. Answer a call

When a call comes in, the device will answer automatically. If you cancel auto answer feature and set auto answer time, you will hear the bell ring at the set time and the device will auto answer after a timeout.

### 2. Call

Configure shortcut key as hot key and setup a number, then press shortcut key can call the configured number.

# 3. End call

Enable Release key hang up to end call.

# 4. Open the door operation

Through the following seven ways to open the door:

- 1) Input password on the keyboard to open the door.
- 2) Access to call the owner and the owner enter the remote password to open the door.
- 3) Owner/other equipment call the access control and enter the access code to open the door. (access code should be included in the list of access configuration, and enable for remote calls to open the door)
- 4) Swipe the RFID cards to open the door.
- 5) By means of indoor switch to open the door.
- 6) Private access code to open the door.

Enable for local authentication, and set private access code. Input the access code directly under standby mode to open the door. In this way, the door log will record corresponding card number and user name.

7) Active URL control command to open the door.

URL is "http://user:pwd@host/cgi-bin/ConfigManApp.com?key=F\_LOCK&code=openCode"

- a. User and pwd is Web the user name and password.
- b. "openCode" is the remote control code to open the door.

Example: "http://admin:admin@172.18.3.25/cgi-bin/ConfigManApp.com?key=\*"

If access code is input correctly, the device will play sirens sound to prompt access control and the remote user, while input error by low-frequency short chirp.

Password input successfully followed by high-frequency sirens sound, while input error is followed by

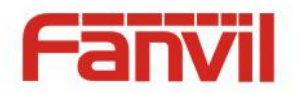

high-frequency short chirp.

When door has been opened, the device will play sirens sound to prompt.

# $\operatorname{IV}\operatorname{Page}\operatorname{settings}$

### 1. Browser configuration

When the device and your computer are successfully connected to the network, enter the IP address of the device on the browser as http://xxx.xxx.xxx/ and you can see the login interface of the web page management.

Enter the user name and password and click the [logon] button to enter the settings screen.

| User:     |           |
|-----------|-----------|
| Password: |           |
| Language: | English 🗸 |
|           | Logon     |
|           |           |

# 2. Password Configuration

There are two levels of access: root level and general level. A user with root level access can browse and set all configuration parameters, while a user with general level can set all configuration parameters except server parameters for SIP.

- Default user with general level: The default is not set, are free to add.
- Default user with root level:
  - User name: admin
  - Password: admin

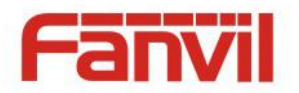

# 3. Configuration via WEB

# (1) System

# a) Information

|                | Information    | Account | Configurations | Upgrade        | Auto Provision | FDMS | Tools |
|----------------|----------------|---------|----------------|----------------|----------------|------|-------|
| > System       | System Informa | tion    |                |                |                |      |       |
| > Network      | Model:         |         | i31S           |                |                |      |       |
|                | Hardware:      |         | 2.1            |                |                |      |       |
| ) Line         | Software:      |         | 2.1.1.2898     | 3              |                |      |       |
| 2 Line         | Uptime:        |         | 21:00:3        | 5              |                |      |       |
|                | Last uptime:   |         | 513:11:04      |                |                |      |       |
| > EGS Setung   | MEMInfo:       |         | ROM: 0.8/      | B(M) RAM: 2/16 | 5(M)           |      |       |
| > EGS Access   | Network        |         |                |                |                |      |       |
|                | Network mod    | le:     | DHCP           |                |                |      |       |
| > EGS Logs     | MAC:           |         | 00:a8:23:      | 6a:6d:9e       |                |      |       |
|                | IP:            |         | 172.18.2.1     | 131            |                |      |       |
| > Function Key | Subnet mask    | :       | 255.255.0      | .0             |                |      |       |
|                | Default gatev  | vay:    | 172.18.1.1     | L              |                |      |       |
| > Alert        | SIP Accounts   |         |                |                |                |      |       |
|                | Line 1         | N/A     | In             | active         |                |      |       |
|                | Line 2         | N/A     | In             | active         |                |      |       |

| Information  |                                                                                    |
|--------------|------------------------------------------------------------------------------------|
| Field Name   | Explanation                                                                        |
| System       | Display equipment model, hardware version, software version, uptime, Last uptime   |
| Information  | and MEMinfo.                                                                       |
| Notwork      | Shows the configuration information for WAN port, including connection mode of WAN |
| Network      | port (Static, DHCP, PPPoE), MAC address, IP address of WAN port.                   |
| SIP Accounts | Shows the phone numbers and registration status for the 2 SIP LINES.               |

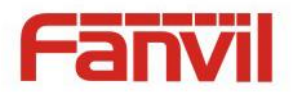

# b) Account

Through this page, user can add or remove users depends on their needs and can modify existing user permission.

|                | Information                               | Account           | Configurations | Upgrade | Auto Provision | FDMS   | Tools |
|----------------|-------------------------------------------|-------------------|----------------|---------|----------------|--------|-------|
| > System       |                                           |                   |                |         |                |        |       |
| › Network      | Change Web Au<br>Old Password             | thentication Pass | sword          |         |                |        |       |
| › Line         | New Password:                             |                   |                |         |                |        |       |
| > EGS Setting  | Add New User                              |                   |                | Apply   |                |        |       |
| > EGS Access   | Username Web Authentication Password      |                   |                |         |                |        |       |
| › EGS Logs     | Confirm Password Privilege Administrators |                   |                |         |                |        |       |
| > Function Key |                                           |                   |                | Add     |                |        |       |
| > Alert        | User Accounts                             | ar                | Privile        | 10      |                |        |       |
|                | adm                                       | iin               | Administr      | ators   |                | Delete |       |

| Account                            |                                   |  |  |  |  |
|------------------------------------|-----------------------------------|--|--|--|--|
| Field Name                         | Explanation                       |  |  |  |  |
| Change Web Au                      | thentication Password             |  |  |  |  |
| You Can modify                     | the login password to the account |  |  |  |  |
| Add New User                       |                                   |  |  |  |  |
| You can add new user               |                                   |  |  |  |  |
| User Accounts                      |                                   |  |  |  |  |
| Show the existing user information |                                   |  |  |  |  |

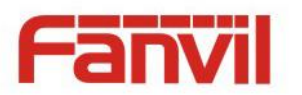

# c) Configurations

|                | Information      | Account  | Configurations  | Upgrade                | Auto Provision          | FDMS   | Tools |
|----------------|------------------|----------|-----------------|------------------------|-------------------------|--------|-------|
| > System       |                  |          |                 |                        |                         |        |       |
| > Network      | Export Configur  | rations  | Right click her | e to SAVE configural   | tions in 'txt' format.  |        |       |
| › Line         | Import Configu   | rations  | Right dick her  | e to SAVE configural   | tions in 'xml' format.  |        |       |
| > EGS Setting  | Import Conngu    | rations  | Configuration   | file:                  | Sele                    | Import |       |
| > EGS Access   | Reset to factory | defaults | Click the [Rese | et] button to reset tl | he phone to factory def | aults. |       |
| › EGS Logs     |                  |          | ALL USER'S D    | ATA WILL BE LOST A     | FTER RESET!             |        |       |
| › Function Key |                  |          |                 |                        |                         |        |       |
| › Alert        |                  |          |                 |                        |                         |        |       |

| Configurations   |                                                                                      |
|------------------|--------------------------------------------------------------------------------------|
| Field Name       | Explanation                                                                          |
| Export           | Save the equipment configuration to a txt or xml file. Please note to Right click on |
| Configurations   | the choice and then choose "Save Link As."                                           |
| Import           | Provise to the config file, and pross lindate to load it to the equipment            |
| Configurations   | Browse to the coming me, and press opdate to load it to the equipment.               |
| Reset to factory | This will rectore factory default and remove all configuration information           |
| defaults         | This will restore factory default and remove all computation mormation.              |

# d) Upgrade

|                        | Information          | Account Configurations    | Upgrade    | Auto Provision | FDMS    | Tools |
|------------------------|----------------------|---------------------------|------------|----------------|---------|-------|
| > System               |                      |                           |            |                |         |       |
| > Network              | Software upgrade     | Current Software Version: | 2.1.1.2898 |                |         |       |
| > Line                 |                      | System Image File         |            | Select         | Upgrade | 2     |
| Upgrade                |                      |                           |            |                |         |       |
| Field Name             | Explanation          |                           |            |                |         |       |
| Software upgrade       |                      |                           |            |                |         |       |
| Browse to the <b>f</b> | irmware, and press U | pdate to load it to the   | equipment  |                |         |       |

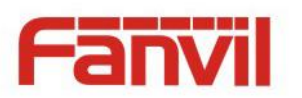

# e) Auto Provision

|                | Information                    | Account                         | Configurations | Upgrade       | Auto Provision | FDMS | Tools |
|----------------|--------------------------------|---------------------------------|----------------|---------------|----------------|------|-------|
| > System       |                                |                                 |                |               |                |      |       |
| > Network      | Common Setting<br>Current Conf | <b>js</b><br>figuration Version |                |               |                |      |       |
| › Line         | General Conf<br>CPE Serial N   | figuration Version<br>umber     | 00100400FV0    | 2001000000a82 | 36a6d9e        |      |       |
| › EGS Setting  | Authenticatio<br>Authenticatio | on Name<br>on Password          |                |               |                |      |       |
| > EGS Access   | General Cont<br>Key            | figuration File Encrypti        | on             |               |                |      |       |
| › EGS Logs     | Save Auto Pr<br>DHCP Option >> | rovision Information            |                |               |                |      |       |
| > Function Key | SIP Plug and Pla               | ay (PnP) >>                     |                |               |                |      |       |
| > Alert        | Static Provisioni              | ng Server >>                    |                |               |                |      |       |
|                |                                |                                 | Apply          |               |                |      |       |

| Auto Provision                                  |                                                                                                    |
|-------------------------------------------------|----------------------------------------------------------------------------------------------------|
| Field Name                                      | Explanation                                                                                                    |
| Common Settings                                 |                                                                                                    |
| Current<br>Configuration<br>Version             | Show the current config file's version. If the version of configuration downloaded<br>is higher than this, the configuration will be upgraded. If the endpoints confirm<br>the configuration by the Digest method, the configuration will not be upgraded<br>unless it differs from the current configuration |
| General<br>Configuration<br>Version             | Show the common config file's version. If the configuration downloaded and this configuration is the same, the auto provision will stop. If the endpoints confirm the configuration by the Digest method, the configuration will not be upgraded unless it differs from the current configuration.            |
| CPE Serial Number                               | Serial number of the equipment                                                                                                    |
| Authentication<br>Name                          | Username for configuration server. Used for FTP/HTTP/HTTPS. If this is blank the phone will use anonymous                                                                                                    |
| Authentication<br>Password                      | Password for configuration server. Used for FTP/HTTP/HTTPS.                                                                                                    |
| Configuration File<br>Encryption Key            | Encryption key for the configuration file                                                                                                    |
| General<br>Configuration File<br>Encryption Key | Encryption key for common configuration file                                                                                                    |

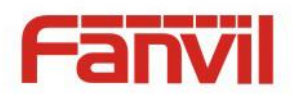

| Save Auto Provision    | Save the auto provision username and password in the phone until the server url   |  |  |  |  |
|------------------------|-----------------------------------------------------------------------------------|--|--|--|--|
| Information            | changes                                                                           |  |  |  |  |
| DHCP Option            |                                                                                   |  |  |  |  |
| Option Value           | The equipment supports configuration from Option 43, Option 66, or a Custom       |  |  |  |  |
|                        | DHCP option. It may also be disabled.                                             |  |  |  |  |
| Custom Option          | ustom option number. Must be from 128 to 254.                                     |  |  |  |  |
| Value                  | Custom option number. Must be from 128 to 254.                                    |  |  |  |  |
| SIP Plug and Play (Pnl | P)                                                                                |  |  |  |  |
|                        | If this is enabled, the equipment will send SIP SUBSCRIBE messages to a multicast |  |  |  |  |
| Enable SID DeD         | address when it boots up. Any SIP server understanding that message will reply    |  |  |  |  |
|                        | with a SIP NOTIFY message containing the Auto Provisioning Server URL where       |  |  |  |  |
|                        | the phones can request their configuration.                                       |  |  |  |  |
| Server Address         | PnP Server Address                                                                |  |  |  |  |
| Server Port            | PnP Server Port                                                                   |  |  |  |  |
| Transportation         |                                                                                   |  |  |  |  |
| Protocol               | PhP Transfer protocol – UDP or TCP                                                |  |  |  |  |
| Update Interval        | Interval time for querying PnP server. Default is 1 hour.                         |  |  |  |  |
| Static Provisioning Se | rver                                                                              |  |  |  |  |
|                        | Set FTP/TFTP/HTTP server IP address for auto update. The address can be an IP     |  |  |  |  |
| Server Address         | address or Domain name with subdirectory.                                         |  |  |  |  |
| Configuration File     | Specify configuration file name. The equipment will use its MAC ID as the config  |  |  |  |  |
| Name                   | file name if this is blank.                                                       |  |  |  |  |
| Protocol Type          | Specify the Protocol type FTP, TFTP or HTTP.                                      |  |  |  |  |
| Update Interval        | Specify the update interval time. Default is 1 hour.                              |  |  |  |  |
|                        | 1. Disable – no update                                                            |  |  |  |  |
| Update Mode            | <ol><li>Update after reboot – update only after reboot.</li></ol>                 |  |  |  |  |
|                        | 3. Update at time interval – update at periodic update interval                   |  |  |  |  |
| TR069                  |                                                                                   |  |  |  |  |
| Enable TR069           | Enable/Disable TR069 configuration                                                |  |  |  |  |
| ACS Server Type        | Select Common or CTC ACS Server Type.                                             |  |  |  |  |
| ACS Server URL         | ACS Server URL.                                                                   |  |  |  |  |
| ACS User               | User name for ACS.                                                                |  |  |  |  |
| ACS Password           | ACS Password.                                                                     |  |  |  |  |
| TR069 Auto Login       | Enable/Disable TR069 Auto Login.                                                  |  |  |  |  |
| INFORM Sending         |                                                                                   |  |  |  |  |
| Period                 | Time between transmissions of "Inform" Unit is seconds.                           |  |  |  |  |

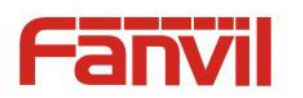

# f)FDMS

|                         | Information                                                                       | Account                                                   | Configurations | Upgrade     | Auto Provision | FDMS | Tools |  |
|-------------------------|-----------------------------------------------------------------------------------|-----------------------------------------------------------|----------------|-------------|----------------|------|-------|--|
| > System                |                                                                                   |                                                           |                |             |                |      |       |  |
| > Network               | FDMS Settings<br>Enable FDMS                                                      | 5                                                         |                |             |                |      |       |  |
| > Line                  | FDMS Interv                                                                       | al                                                        | 3600           |             |                |      |       |  |
| › EGS Setting           | Doorphone Info                                                                    | Settings                                                  |                |             |                |      |       |  |
| > EGS Access            | Building Numbe                                                                    | ir                                                        |                |             |                |      |       |  |
| › EGS Logs              | Apply                                                                             |                                                           |                |             |                |      |       |  |
| > Function Key          |                                                                                   | - 446-3                                                   |                |             |                |      |       |  |
| > Alert                 |                                                                                   |                                                           |                |             |                |      |       |  |
| FDMS Settings           |                                                                                   |                                                           |                |             |                |      |       |  |
| Enable FDMS             | Enable/Disa                                                                       | ble FDMS o                                                | configuration  |             |                |      |       |  |
| EDMS Interval           | The time to send sip Subscribe information to the FDMS server on a regular basis. |                                                           |                |             |                |      |       |  |
|                         | Unit seconds                                                                      |                                                           |                |             |                |      |       |  |
| Doorphone Info Settings |                                                                                   |                                                           |                |             |                |      |       |  |
| Community Name          | The name of the community where the device is installed                           |                                                           |                |             |                |      |       |  |
| Building Number         | The name o                                                                        | The name of the building where the equipment is installed |                |             |                |      |       |  |
| Room Number             | The name o                                                                        | f the room                                                | where the ed   | quipment is | installed      |      |       |  |

# f) Tools

|                | Information Account            | Configurations | Upgrade              | Auto Provision | FDMS | Tools |
|----------------|--------------------------------|----------------|----------------------|----------------|------|-------|
| > System       |                                |                |                      |                |      |       |
| > Network      | <b>Syslog</b><br>Enable Syslog |                |                      |                |      |       |
| › Line         | Server Address<br>Server Port  | 0.0.0.0<br>514 |                      |                |      |       |
| › EGS Setting  | APP Log Level<br>SIP Log Level | None<br>None   | T                    |                |      |       |
| › EGS Access   | Network Packets Capture        | Apply          |                      |                |      |       |
| › EGS Logs     |                                | Start          |                      |                |      |       |
| > Function Key | Reboot Phone                   | Click [Reboot] | button to restart th | e phone!       |      |       |
| > Alert        |                                | Reboot         |                      |                |      |       |

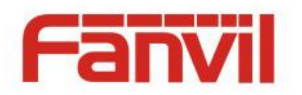

Syslog is a protocol used to record log messages using a client/server mechanism. The Syslog server receives the messages from clients, and classifies them based on priority and type. Then these messages will be written into a log by rules which the administrator has configured.

There are 8 levels of debug information.

Level 0: emergency; System is unusable. This is the highest debug info level.

Level 1: alert; Action must be taken immediately.

Level 2: critical; System is probably working incorrectly.

Level 3: error; System may not work correctly.

Level 4: warning; System may work correctly but needs attention.

Level 5: notice; It is the normal but significant condition.

Level 6: Informational; It is the normal daily messages.

Level 7: debug; Debug messages normally used by system designer. This level can only be displayed via telnet.

| Tools                                                                                                  | Tools                                                                        |  |  |  |  |
|----------------------------------------------------------------------------------------------------|------------------------------------------------------------------------------|--|--|--|--|
| Field Name                                                                                             | Explanation                                                                  |  |  |  |  |
| Syslog                                                                                                 |                                                                              |  |  |  |  |
| Enable Syslog                                                                                          | Enable or disable system log.                                                |  |  |  |  |
| Server Address                                                                                         | System log server IP address.                                                |  |  |  |  |
| Server Port                                                                                            | System log server port.                                                      |  |  |  |  |
| APP Log Level                                                                                          | Set the level of APP log.                                                    |  |  |  |  |
| SIP Log Level                                                                                          | Set the level of SIP log.                                                    |  |  |  |  |
| Network Packet                                                                                         | s Capture                                                                    |  |  |  |  |
| Capture a packet                                                                                       | t stream from the equipment. This is normally used to troubleshoot problems. |  |  |  |  |
| Reboot Phone                                                                                           |                                                                              |  |  |  |  |
| Some configuration modifications require a reboot to become effective. Clicking the Reboot button will |                                                                              |  |  |  |  |
| lead to reboot ir                                                                                      | nmediately.                                                                  |  |  |  |  |

Note: Be sure to save the configuration before rebooting.

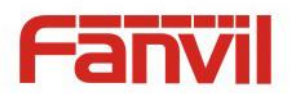

# (2) Network

| a) Basic              |                                                                                 |                                                         |  |  |  |  |  |
|-----------------------|---------------------------------------------------------------------------------|---------------------------------------------------------|--|--|--|--|--|
|                       | Basic VPN                                                                       |                                                         |  |  |  |  |  |
|                       | Network Status                                                                  |                                                         |  |  |  |  |  |
| > System              | IP:                                                                             | 172.18.2.131                                            |  |  |  |  |  |
| > Network             | Subnet mask:                                                                    | 255.255.0.0                                             |  |  |  |  |  |
| . HELWOIK             | Default gateway:                                                                | 172.18.1.1                                              |  |  |  |  |  |
| > Line                | MAC:                                                                            | 00:a8:23:6a:6d:9e                                       |  |  |  |  |  |
|                       | Settings                                                                        |                                                         |  |  |  |  |  |
| > EGS Setting         | Static IP 🔘                                                                     | DHCP  PPPoE                                             |  |  |  |  |  |
| S ECS Across          | DNS Server Configured by                                                        | DHCP                                                    |  |  |  |  |  |
|                       | Primary DNS Server                                                              |                                                         |  |  |  |  |  |
| > EGS Logs            | Secondary Divis Server                                                          | Apply                                                   |  |  |  |  |  |
| > Function Key        | Service Port Settings                                                           | Marana Umana Z                                          |  |  |  |  |  |
|                       | -<br>Web Server Type                                                            | HTTP V                                                  |  |  |  |  |  |
| > Alert               | HTTP Port                                                                       | 80                                                      |  |  |  |  |  |
|                       | HTTPS Port                                                                      | 443                                                     |  |  |  |  |  |
|                       |                                                                                 | Apply                                                   |  |  |  |  |  |
|                       | HTTPS Certification File:                                                       | https.pem N/A Upload Delete                             |  |  |  |  |  |
| Field Name            | Explanation                                                                     |                                                         |  |  |  |  |  |
| Network Status        | Explanation                                                                     |                                                         |  |  |  |  |  |
| ID                    | The current IP address of th                                                    |                                                         |  |  |  |  |  |
| IF<br>Cubmot models   | The current Cubret Meek                                                         |                                                         |  |  |  |  |  |
| Subnet mask           | The current Subnet Mask                                                         |                                                         |  |  |  |  |  |
| Default gateway       | The current Gateway IP add                                                      | Iress                                                   |  |  |  |  |  |
| MAC                   | The MAC address of the eq                                                       | uipment                                                 |  |  |  |  |  |
| MAC Timestamp         | Get the MAC address of tin                                                      | າຍ.                                                     |  |  |  |  |  |
| Settings              |                                                                                 |                                                         |  |  |  |  |  |
| Select the approp     | riate network mode. The equ                                                     | uipment supports three network modes:                   |  |  |  |  |  |
|                       | Network parameters must                                                         | he entered manually and will not change. All narameters |  |  |  |  |  |
| Static IP             | Network parameters must be entered manually and will not change. All parameters |                                                         |  |  |  |  |  |
|                       | are provided by the ISP.                                                        | are provided by the ISP.                                |  |  |  |  |  |
| DHCP                  | Network parameters are provided automatically by a DHCP server.                 |                                                         |  |  |  |  |  |
| PPPoE                 | Account and Password must be input manually. These are provided by your ISP.    |                                                         |  |  |  |  |  |
| If Static IP is chose | en, the screen below will app                                                   | bear. Enter values provided by the ISP.                 |  |  |  |  |  |
| DNS Server            |                                                                                 |                                                         |  |  |  |  |  |
| Configured by         | Select the Configured mode                                                      | of the DNS Server.                                      |  |  |  |  |  |
| Primary DNS           |                                                                                 |                                                         |  |  |  |  |  |
| Sonvor                | Enter the server address of the                                                 | Primary DNS.                                            |  |  |  |  |  |

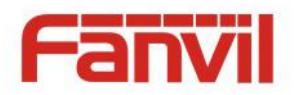

| Secondary DNS                                                       | Enter the server address of the Secondary DNS                                                         |  |  |
|---------------------------------------------------------------------|----------------------------------------------------------------------------------------------------|--|--|
| Server                                                              | Enter the server address of the Secondary Dins.                                                       |  |  |
| After entering the                                                  | After entering the new settings, click the APPLY button. The equipment will save the new settings and |  |  |
| apply them. If                                                      | a new IP address was entered for the equipment, it must be used to login to the phone                 |  |  |
| after clicking t                                                    | he APPLY button.                                                                                      |  |  |
| Service Port Settin                                                 | ngs                                                                                                   |  |  |
| Web Server Type                                                     | Specify Web Server Type – HTTP or HTTPS                                                               |  |  |
|                                                                     | Port for web browser access. Default value is 80. To enhance security, change this                    |  |  |
| UTTD Dort                                                           | from the default. Setting this port to 0 will disable HTTP access.                                    |  |  |
|                                                                     | Example: The IP address is 192.168.1.70 and the port value is 8090, the accessing                     |  |  |
|                                                                     | address is http://192.168.1.70:8090.                                                                  |  |  |
|                                                                     | Port for HTTPS access. Before using https, an https authentication certification must                 |  |  |
| HTTPS Port                                                          | be downloaded into the equipment.                                                                     |  |  |
|                                                                     | Default value is 443. To enhance security, change this from the default.                              |  |  |
| Note:                                                               |                                                                                                    |  |  |
| 1) Any changes made on this page require a reboot to become active. |                                                                                                    |  |  |

2) It is suggested that changes to HTTP Port be values greater than 1024.Values less than 1024 are reserved.

3) If the HTTP port is set to 0, HTTP service will be disabled.

### b) VPN

The device supports remote connection via VPN. It supports both Layer 2 Tunneling Protocol (L2TP) and OpenVPN protocol. This allows users at remote locations on the public network to make secure connections to local networks.

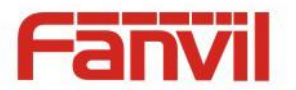

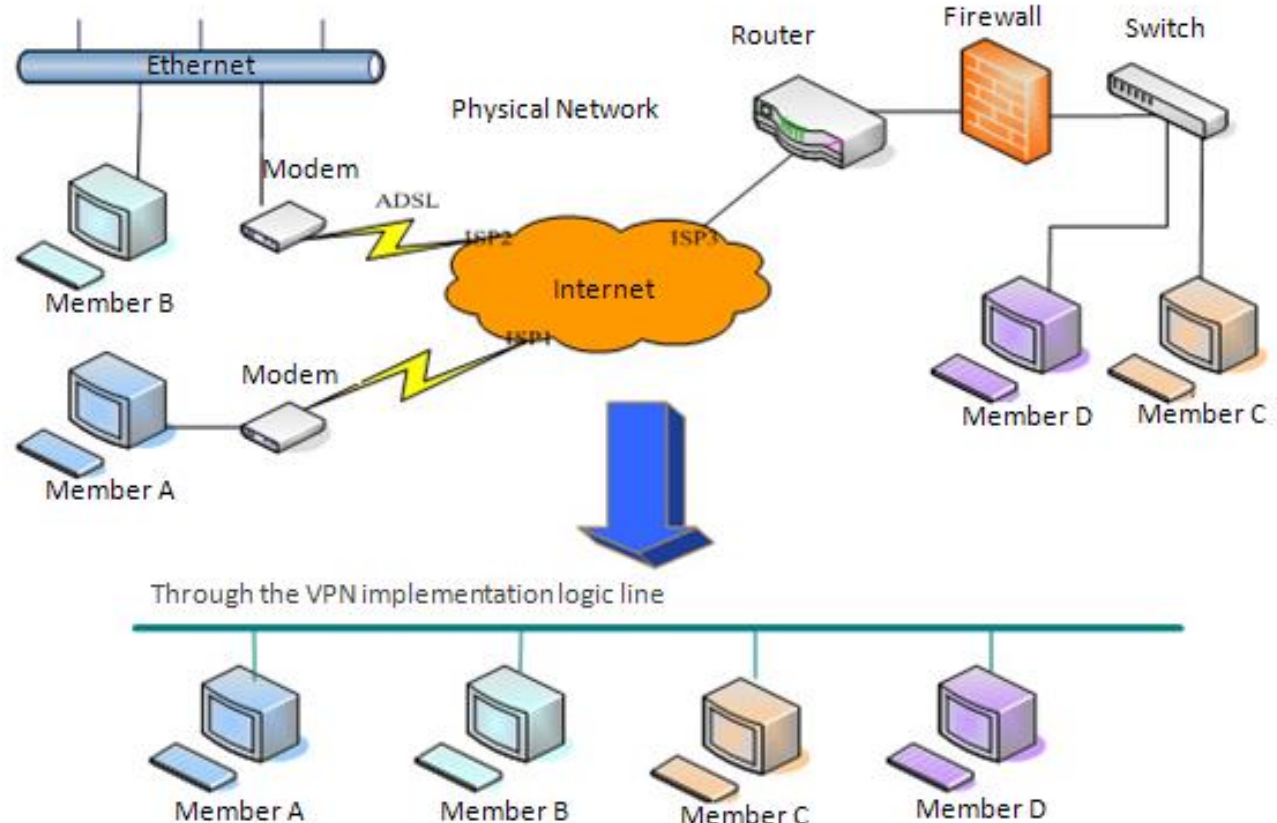

| N | Иe | mb | er | A |
|---|----|----|----|---|
|   |    |    |    |   |

| Q       |  |
|---------|--|
| ember B |  |

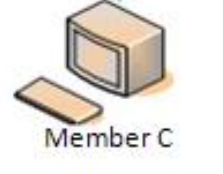

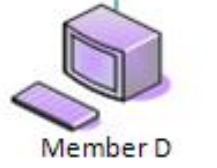

| Basic                       | VPN                      |                   |           |        |
|-----------------------------|--------------------------|-------------------|-----------|--------|
| tem Virtual Private Netw    | ork (VPN) Status         |                   |           |        |
|                             | VPN IP                   | Address:          | 0.0.0     |        |
| twork VPN Mode              |                          |                   |           |        |
|                             | Enable                   | VPN               |           |        |
| a                           | L2TP                     |                   | OpenVPN 🖲 |        |
| Setting Layer 2 Tunneling P | rotocol (L2TP)           |                   |           |        |
|                             | L2TP S                   | erver Address     |           |        |
| Access                      | Authen                   | tication Name     |           |        |
| Logs                        | Authen                   | tication Password |           |        |
|                             |                          | [                 | Apply     |        |
| ction Key<br>OpenVPN Files  |                          |                   | 2.2       |        |
| t OpenVPN Configu           | ration file: client.ovpn | N/A               | Upload    | Delete |
| CA Root Certificat          | ion: ca.crt              | N/A               | Upload    | Delete |
| Client Certification        | n: client.crt            | N/A               | Upload    | Delete |
| Client Key:                 | client.key               | N/A               | Upload    | Delete |

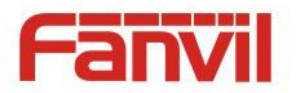

| Field Name                                    | Explanation                                                                       |  |  |
|-----------------------------------------------|-----------------------------------------------------------------------------------|--|--|
| VPN IP Address                                | Shows the current VPN IP address.                                                 |  |  |
| VPN Mode                                      | VPN Mode                                                                          |  |  |
| Enable VPN                                    | Enable/Disable VPN.                                                               |  |  |
| L2TP                                          | Select Layer 2 Tunneling Protocol                                                 |  |  |
|                                               | Select OpenVPN Protocol. (Only one protocol may be activated. After the selection |  |  |
| Орентири                                      | is made, the configuration should be saved and the phone be rebooted.)            |  |  |
| Layer 2 Tunneling Protocol (L2TP)             |                                                                                   |  |  |
| L2TP Server                                   | Sat VIDNI I 2TP Sorver IP address                                                 |  |  |
| Address                                       | Set VFN LZTF Server if address.                                                   |  |  |
| Authentication                                | Set User Name access to VPN LOTE Server                                           |  |  |
| Name                                          | Set User Name access to VFN LZTF Server.                                          |  |  |
| Authentication                                | Set Dessword access to VDN LOTD Server                                            |  |  |
| Password                                      | Set Password access to VPN LZTP Server.                                           |  |  |
| Open VPN Files                                |                                                                                   |  |  |
| Upload or delete Open VPN Certification Files |                                                                                   |  |  |

# (3) Line

# a) SIP

Configure a SIP server on this page.

|               | SIP Basic Setting                              | s Dial Peer |                                                      |      |
|---------------|------------------------------------------------|-------------|------------------------------------------------------|------|
| › System      |                                                |             |                                                      |      |
| › Network     | Line SIP 1 V                                   |             |                                                      |      |
| > Line        | Basic Settings >><br>Line Status               | Inactive    | SIP Proxy Server Address                             |      |
| › EGS Setting | Phone number<br>Display name                   |             | SIP Proxy Server Port<br>Backup Proxy Server Address | 5060 |
| EGS Access    | Authentication Name<br>Authentication Password |             | Backup Proxy Server Port Outbound proxy address      | 5060 |
| EGS Logs      | Activate                                       |             | Outbound proxy port<br>Realm                         |      |
| Function Key  | Codecs Settings >><br>Advanced Settings >>     |             |                                                      |      |
| Alert         |                                                | Apply       |                                                      |      |

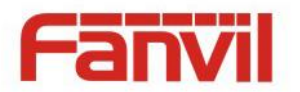

### Codecs Settings >>

|    | Disabled Codecs                   |                 | Enabled Codecs                  |              |  |
|----|-----------------------------------|-----------------|---------------------------------|--------------|--|
|    |                                   | →<br>_          | G.722<br>G.711U<br>G.711A       | <u>↑</u>     |  |
|    | <b>•</b>                          |                 | G.729AB 🔻                       |              |  |
| dv | anced Settings >>                 |                 |                                 |              |  |
|    | Subscribe For Voice Message       |                 |                                 |              |  |
|    | Voice Message Number              |                 |                                 |              |  |
|    | Voice Message Subscribe Period    | 3600 Second(s)  |                                 |              |  |
|    |                                   |                 |                                 |              |  |
|    | Enable DND                        |                 | Ring Type                       | Default 🔻    |  |
|    | Blocking Anonymous Call           |                 | Conference Type                 | Local 🔻      |  |
|    | Use 182 Response for Call waiting |                 | Server Conference Number        |              |  |
|    | Anonymous Call Standard           | None 🔻          | Transfer Timeout                | 0 Second(s)  |  |
|    | Dial Without Registered           |                 | Enable Long Contact             |              |  |
|    | Click To Talk                     |                 | Enable Use Inactive Hold        |              |  |
|    | User Agent                        |                 | Use Quote in Display Name       |              |  |
|    | Response Single Codec             |                 |                                 |              |  |
|    |                                   |                 |                                 |              |  |
|    | Use Feature Code                  |                 |                                 |              |  |
|    | Enable DND                        |                 | DND Disabled                    |              |  |
|    | Enable Blocking Anonymous Call    |                 | Disable Blocking Anonymous Call |              |  |
|    |                                   |                 |                                 |              |  |
|    | Specific Server Type              | COMMON <b>T</b> | Enable DNS SRV                  |              |  |
|    | Registration Expiration           | 60 Second(s)    | Keep Alive Type                 | UDP V        |  |
|    | Use VPN                           |                 | Keep Alive Interval             | 30 Second(s) |  |
|    | Use STUN                          |                 | Sync Clock Time                 |              |  |
|    | Convert URI                       |                 | Enable Session Timer            |              |  |
|    | DTMF Type                         | AUTO V          | Session Timeout                 | 0 Second(s)  |  |
|    | DTMF SIP INFO Mode                | Send */# 🔻      | Enable Rport                    | <b></b>      |  |
|    | Transportation Protocol           | UDP V           | Enable PRACK                    | <b>\$</b>    |  |
|    | Local Port                        | 5060            | Auto Change Port                |              |  |
|    | SIP Version                       | RFC3261 V       | Keep Authentication             |              |  |
|    | Caller ID Header                  | PAI-RPID-I V    | Auto TCP                        |              |  |
|    | Enable Strict Proxy               |                 | Enable Feature Sync             |              |  |
|    | Enable user=phone                 | ✓               | Enable GRUU                     |              |  |
|    | Enable SCA                        |                 | BLF Server                      |              |  |
|    | Enable BLF List                   |                 | BLF List Number                 |              |  |
|    | SIP Encryption                    |                 | RTP Encryption                  |              |  |
|    | SIP Encryption Key                |                 | RTP Encryption Key              |              |  |
|    |                                   | Apply           | the promotion                   |              |  |
|    |                                   | Apply           |                                 |              |  |

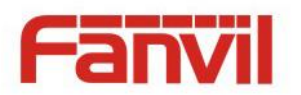

| SIP                                                |                                                                                     |  |  |  |
|----------------------------------------------------|-------------------------------------------------------------------------------------|--|--|--|
| Field Name                                         | Explanation                                                                         |  |  |  |
| Basic Settings (Choose the SIP line to configured) |                                                                                     |  |  |  |
| Lino Status                                        | Display the current line status at page loading. To get the up to date line status, |  |  |  |
| Line Status                                        | user has to refresh the page manually.                                              |  |  |  |
| Username                                           | Enter the username of the service account.                                          |  |  |  |
| Display name                                       | Enter the display name to be sent in a call request.                                |  |  |  |
| Authentication Name                                | Enter the authentication name of the service account                                |  |  |  |
| Authentication                                     | Enter the authentication password of the service account                            |  |  |  |
| Password                                           |                                                                                     |  |  |  |
| Activate                                           | Whether the service of the line should be activated                                 |  |  |  |
| SIP Proxy Server Address                           | Enter the IP or FQDN address of the SIP proxy server                                |  |  |  |
| SIP Proxy Server Port                              | Enter the SIP proxy server port, default is 5060                                    |  |  |  |
| Outhound provy address                             | Enter the IP or FQDN address of outbound proxy server provided by the service       |  |  |  |
|                                                    | provider                                                                            |  |  |  |
| Outbound proxy port                                | Enter the outbound proxy port, default is 5060                                      |  |  |  |
| Realm                                              | Enter the SIP domain if requested by the service provider                           |  |  |  |
| Codecs Settings                                    |                                                                                     |  |  |  |
| Set the priority and availa                        | bility of the codecs by adding or remove them from the list.                        |  |  |  |
| Advanced Settings                                  |                                                                                     |  |  |  |
| Subscribe For Voice                                | Enable the device to subscribe a voice message waiting notification, if enabled,    |  |  |  |
|                                                    | the device will receive notification from the server if there is voice message      |  |  |  |
|                                                    | waiting on the server                                                               |  |  |  |
| Voice Message Number                               | Set the number for retrieving voice message                                         |  |  |  |
| Voice Message                                      | Set the interval of voice message notification subscription                         |  |  |  |
| Subscribe Period                                   |                                                                                     |  |  |  |
| Enable DND                                         | Enable Do-not-disturb, any incoming call to this line will be rejected              |  |  |  |
|                                                    | automatically                                                                       |  |  |  |
| Blocking Anonymous                                 | Reject any incoming call without presenting caller ID                               |  |  |  |
| Call                                               |                                                                                     |  |  |  |
| Use 182 Response for                               | Set the device to use 182 response code at call waiting response                    |  |  |  |
| Call waiting                                       |                                                                                     |  |  |  |
| Anonymous Call                                     | Set the standard to be used for anonymous                                           |  |  |  |
| Standard                                           |                                                                                     |  |  |  |
| Dial Without Registered                            | Set call out by proxy without registration                                          |  |  |  |
| Click To Talk                                      | Set Click To Talk                                                                   |  |  |  |
| User Agent                                         | Set the user agent, the default is Model with Software Version.                     |  |  |  |

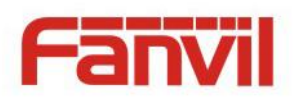

| Response Single Codec   | If setting enabled, the device will use single codec in response to an incoming      |  |  |  |
|-------------------------|--------------------------------------------------------------------------------------|--|--|--|
| Response Single Codec   | call request                                                                         |  |  |  |
| Ring Type               | Set the ring tone type for the line                                                  |  |  |  |
|                         | Set the type of call conference, Local=set up call conference by the device itself,  |  |  |  |
| Conference Type         | maximum supports two remote parties, Server=set up call conference by dialing        |  |  |  |
|                         | to a conference room on the server                                                   |  |  |  |
| Server Conference       | Set the conference room number when conference type is set to be Server              |  |  |  |
| Number                  | Set the conference room number when conference type is set to be server              |  |  |  |
| Transfer Timeout        | Set the timeout of call transfer process                                             |  |  |  |
| Enable Long Contact     | Allow more parameters in contact field per RFC 3840                                  |  |  |  |
| Use Quote in Display    | Whether to add quote in display name                                                 |  |  |  |
| Name                    |                                                                                      |  |  |  |
|                         | When this setting is enabled, the features in this section will not be handled by    |  |  |  |
| llse Feature Code       | the device itself but by the server instead. In order to control the enabling of the |  |  |  |
|                         | features, the device will send feature code to the server by dialing the number      |  |  |  |
|                         | specified in each feature code field.                                                |  |  |  |
| Specific Server Type    | Set the line to collaborate with specific server type                                |  |  |  |
| Registration Expiration | Set the SIP expiration interval                                                      |  |  |  |
| Use VPN                 | Set the line to use VPN restrict route                                               |  |  |  |
| Use STUN                | Set the line to use STUN for NAT traversal                                           |  |  |  |
| Convert URI             | Convert not digit and alphabet characters to %hh hex code                            |  |  |  |
| DTMF Type               | Set the DTMF type to be used for the line                                            |  |  |  |
| DTMF SIP INFO Mode      | Set the SIP INFO mode to send '*' and '#' or '10' and '11'                           |  |  |  |
| Transportation Protocol | Set the line to use TCP or UDP for SIP transmission                                  |  |  |  |
| Local Port              | Set the Local Port                                                                   |  |  |  |
| SIP Version             | Set the SIP version                                                                  |  |  |  |
| Caller ID Header        | Set the Caller ID Header                                                             |  |  |  |
| Enchle Strict Drown     | Enables the use of strict routing. When the phone receives packets from the          |  |  |  |
| Enable Strict Proxy     | server, it will use the source IP address, not the address in via field.             |  |  |  |
| Enable user=phone       | Sets user=phone in SIP messages.                                                     |  |  |  |
| Enable SCA              | Enable/Disable SCA (Shared Call Appearance )                                         |  |  |  |
| Enable BLF List         | Enable/Disable BLF List                                                              |  |  |  |
|                         | Set the line to use DNS SRV which will resolve the FQDN in proxy server into a       |  |  |  |
| Enable DINS SRV         | service list                                                                         |  |  |  |
| Koon Alive Tree         | Set the line to use dummy UDP or SIP OPTION packet to keep NAT pinhole               |  |  |  |
| кеер Ануе туре          | opened                                                                               |  |  |  |
| Keep Alive Interval     | Set the keep alive packet transmitting interval                                      |  |  |  |

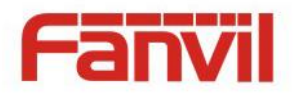

|                                                                                         | Set the line to enable call ending by session timer refreshment. The call session                                                                                                    |  |  |
|-----------------------------------------------------------------------------------------|----------------------------------------------------------------------------------------------------|--|--|
| Enable Session Timer                                                                    | will be ended if there is not new session timer event update received after the                                                                                                    |  |  |
|                                                                                         | timeout period                                                                                                    |  |  |
| Session Timeout                                                                         | Set the session timer timeout period                                                                                                    |  |  |
| Enable Rport                                                                            | Set the line to add rport in SIP headers                                                                                                    |  |  |
| Enable PRACK                                                                            | Set the line to support PRACK SIP message                                                                                                    |  |  |
| Enable DNS SDV                                                                          | Set the line to use DNS SRV which will resolve the FQDN in proxy server into a                                                                                                    |  |  |
| Enable DIVS SRV                                                                         | service list                                                                                                    |  |  |
| Auto Change Port                                                                        | Enable/Disable Auto Change Port                                                                                                    |  |  |
| Keep Authentication                                                                     | Keep the authentication parameters from previous authentication                                                                                                    |  |  |
|                                                                                         | Using TCP protocol to guarantee usability of transport for SIP messages above                                                                                                    |  |  |
| AULOTOP                                                                                 | 1500 bytes                                                                                                    |  |  |
| Enable Feature Sync                                                                     | Feature Sycn with server                                                                                                    |  |  |
| Enable GRUU                                                                             | Support Globally Poutable User Agent URI (GRUUI)                                                                                                    |  |  |
|                                                                                         | Support Globally Routable Oser-Agent ORI (GROO)                                                                                                    |  |  |
|                                                                                         | The registered server will receive the subscription package from ordinary                                                                                                    |  |  |
|                                                                                         | The registered server will receive the subscription package from ordinary application of BLF phone.                                                                                                    |  |  |
| BLF Server                                                                              | The registered server will receive the subscription package from ordinary application of BLF phone.<br>Please enter the BLF server, if the sever does not support subscription package,                                                                                                    |  |  |
| BLF Server                                                                              | The registered server will receive the subscription package from ordinary application of BLF phone.<br>Please enter the BLF server, if the sever does not support subscription package, the registered server and subscription server will be separated.                                                                                                    |  |  |
| BLF Server                                                                              | The registered server will receive the subscription package from ordinary application of BLF phone.<br>Please enter the BLF server, if the sever does not support subscription package, the registered server and subscription server will be separated.<br>BLF List allows one BLF key to monitor the status of a group. Multiple BLF lists                                                                                                    |  |  |
| BLF Server<br>BLF List Number                                                           | The registered server will receive the subscription package from ordinary application of BLF phone.<br>Please enter the BLF server, if the sever does not support subscription package, the registered server and subscription server will be separated.<br>BLF List allows one BLF key to monitor the status of a group. Multiple BLF lists are supported.                                                                                                    |  |  |
| BLF Server<br>BLF List Number<br>SIP Encryption                                         | The registered server will receive the subscription package from ordinary<br>application of BLF phone.<br>Please enter the BLF server, if the sever does not support subscription package,<br>the registered server and subscription server will be separated.<br>BLF List allows one BLF key to monitor the status of a group. Multiple BLF lists<br>are supported.<br>Enable SIP encryption such that SIP transmission will be encrypted                                                                                                    |  |  |
| BLF Server<br>BLF List Number<br>SIP Encryption<br>SIP Encryption Key                   | The registered server will receive the subscription package from ordinary<br>application of BLF phone.<br>Please enter the BLF server, if the sever does not support subscription package,<br>the registered server and subscription server will be separated.<br>BLF List allows one BLF key to monitor the status of a group. Multiple BLF lists<br>are supported.<br>Enable SIP encryption such that SIP transmission will be encrypted<br>Set the pass phrase for SIP encryption                                                                       |  |  |
| BLF Server<br>BLF List Number<br>SIP Encryption<br>SIP Encryption Key<br>RTP Encryption | The registered server will receive the subscription package from ordinary<br>application of BLF phone.<br>Please enter the BLF server, if the sever does not support subscription package,<br>the registered server and subscription server will be separated.<br>BLF List allows one BLF key to monitor the status of a group. Multiple BLF lists<br>are supported.<br>Enable SIP encryption such that SIP transmission will be encrypted<br>Set the pass phrase for SIP encryption<br>Enable RTP encryption such that RTP transmission will be encrypted |  |  |

### b) Basic Settings

STUN -Simple Traversal of UDP through NAT -A STUN server allows a phone in a private network to know its public IP and port as well as the type of NAT being used. The equipment can then use this information to register itself to a SIP server so that it can make and receive calls while in a private network.

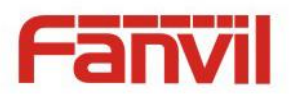

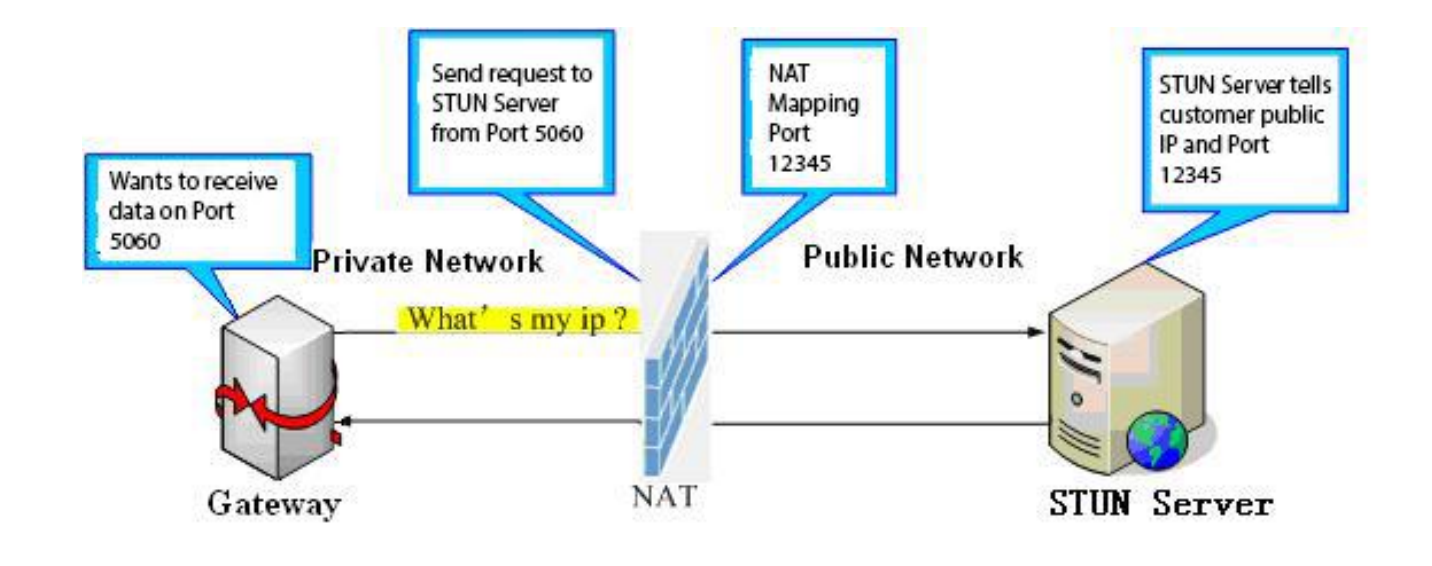

|                | SIP Basic Settings                  | Dial Peer |               |
|----------------|-------------------------------------|-----------|---------------|
| › System       | SIP Settings                        |           |               |
|                | Local SIP Port                      | 5060      |               |
| > Network      | Registration Failure Retry Interval | 32        | Second(s)     |
|                | Enable Strict UA Match              |           |               |
| > Line         | Enable DHCP Option 120              |           |               |
| , Line         |                                     | Apply     |               |
| › EGS Setting  | STUN Settings                       |           |               |
|                | STUN NAT Traversal                  | FALSE     |               |
| > EGS Access   | Server Address                      |           |               |
|                | Server Port                         | 3478      |               |
| > EGS Logs     | Binding Period                      | 50        | Second(s)     |
| 2002           | SIP Waiting Time                    | 800       | millisecond   |
| > Function Key |                                     | Apply     |               |
| › Alert        | TLS Certification File: sips.pem    | n N/A     | Upload Delete |

| Basic Settings       |                                                                      |  |  |
|----------------------|----------------------------------------------------------------------|--|--|
| Field Name           | Explanation                                                          |  |  |
| SIP Settings         |                                                                      |  |  |
| Local SIP Port       | Set the local SIP port used to send/receive SIP messages.            |  |  |
| Registration Failure | Set the retry interval of SID RECISTRATION when registration failed  |  |  |
| Retry Interval       | Set the retry interval of SIP REGISTRATION when registration falled. |  |  |
| Enable Strict UA     | Enable or disable Strict IIA Match                                   |  |  |
| Match                |                                                                      |  |  |
| STUN Settings        |                                                                      |  |  |
| Server Address       | STUN Server IP address                                               |  |  |
| Server Port          | STUN Server Port – Default is 3478.                                  |  |  |

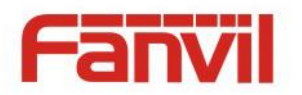

| Binding Period                                                                                              | STUN blinding period – STUN packets are sent at this interval to keep the NAT |  |
|----------------------------------------------------------------------------------------------------|-------------------------------------------------------------------------------|--|
|                                                                                                    | mapping active.                                                               |  |
| SIP Waiting Time                                                                                            | Waiting time for SIP. This will vary depending on the network.                |  |
| <b>TLS Certification File</b>                                                                               |                                                                               |  |
| Upload or delete the TLS certification file used for encrypted SIP transmission.                            |                                                                               |  |
| Note: the SIP STUN is used to achieve the SIP penetration of NAT, is the realization of a service, when the |                                                                               |  |
| equipment configuration of the STUN server IP and port (usually the default is 3478), and select the Use    |                                                                               |  |
| Stun SIP server, the use of NAT equipment to achieve penetration.                                           |                                                                               |  |

# C) Dial Peer

Configure the Dial Peer to make the device call more flexible.

|                | SIP Basic Settings Dial Peer                                                                     |                                              |
|----------------|--------------------------------------------------------------------------------------------------|----------------------------------------------|
| › System       |                                                                                                  |                                              |
| > Network      | Import Dial Peer Table       Select File     Browse     (dialPeer.csv)     Update                |                                              |
| > Line         | Dial Peer Table                                                                                  | Click here to Save Dial Peer Table           |
| › EGS Setting  | Total: 0 Prev Page: V Next                                                                       | Delete Delete All                            |
| > EGS Access   | Index Number Destination(Optional) Port(Optional) Call Mode Alias(Optional) S      Add Dial Peer | Suffix(Optional) Deleted<br>Length(Optional) |
| > EGS Logs     | Number Destination(Optional)                                                                     |                                              |
|                | Port(Optional) Alias(Optional)                                                                   |                                              |
| > Function Key | Call Mode SIP Suffix(Optional)                                                                   |                                              |
| › Alert        | Add Modify                                                                                       |                                              |

### Import Dial peer Table

| Field Name    | Explanation                                                                         |  |  |
|---------------|-------------------------------------------------------------------------------------|--|--|
| Select File   | Select an existing dialing rule file. The file type must be a .CSV                  |  |  |
| Add Dial Peer |                                                                                     |  |  |
|               | In order to add an outgoing call number, the outgoing call number can be divided    |  |  |
|               | into two types: one is the exact match, and after the exact match, if the number is |  |  |
|               | exactly the same as the user dialing the called number, the device will use the IP  |  |  |
|               | address of this number mapping or (This is the area code prefix function of the     |  |  |
| Number        | PSTN). If the number matches the N-bit (prefix number length) of the called         |  |  |
|               | number, the device uses the IP address or configuration mapped to this number.      |  |  |
|               | Make a call. Configuration prefix matching needs to be followed by a prefix         |  |  |
|               | number to match the exact match number; the longest support of 30 bits; also        |  |  |
|               | supports the use of x format and range of numbers.                                  |  |  |

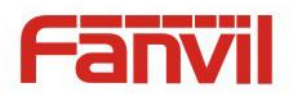

| Destination                                                                                                 | Configure the destination address and, if configured as a point-to-point call, write   |  |  |  |  |
|----------------------------------------------------------------------------------------------------|----------------------------------------------------------------------------------------|--|--|--|--|
|                                                                                                    | the peer IP address directly. Can also be set to domain name, by the device DNS        |  |  |  |  |
|                                                                                                    | server to resolve the specific IP address. If it is not configured, the IP address is  |  |  |  |  |
|                                                                                                    | 0.0.0.0. This is an optional configuration item                                        |  |  |  |  |
| Dort                                                                                                    | Configure the signaling port of the other party. This is an optional configuration     |  |  |  |  |
| POIL                                                                                                    | item. The default is 5060                                                              |  |  |  |  |
| Aliac                                                                                                    | Configure aliases, this is an optional item: the replacement number used when          |  |  |  |  |
| Allas                                                                                                    | the prefix is prefixed, and no alias when configured                                   |  |  |  |  |
| Note: aliases are divided into four types and must be combined with the replacement length:                 |                                                                                        |  |  |  |  |
| 1) add: xxx, add xxx be                                                                                     | fore the number. This can help users save dialing length;                              |  |  |  |  |
| 2) all: xxx, all replaced                                                                                   | by xxx; can achieve speed dial, such as user configuration dial-up 1, then by          |  |  |  |  |
| configuring all: numbe                                                                                      | r to change the actual call out the number;                                            |  |  |  |  |
| 3) del, delete the number before the n bit, n by the replacement length set;                                |                                                                                        |  |  |  |  |
| 4) rep: xxx, the number n before the number is replaced by xxx, n is set by the replacement length. For     |                                                                                        |  |  |  |  |
| example, if the user wants to dial the PSTN (010-62281493) through the floor service provided by the        |                                                                                        |  |  |  |  |
| VoIP operator, and the actual call should be 010-62281493, then we can configure the called number 9T,      |                                                                                        |  |  |  |  |
| then rep: 010, and then delete the length Set to 1. Then all users call the 9 at the beginning of the phone |                                                                                        |  |  |  |  |
| will be replaced with 010 + number sent. To facilitate the user to call the habit of thinking mode;         |                                                                                        |  |  |  |  |
| Call Mode                                                                                                   | Configuration selection of different signaling protocols, SIP;                         |  |  |  |  |
| Suffix                                                                                                    | Configure the suffix, this is optional configuration items: that is, after the dial-up |  |  |  |  |
|                                                                                                    | number to add this suffix, no configuration shows no suffix;                           |  |  |  |  |
| Deleted Longth                                                                                              | Configure the replacement / delete length, the number entered by the user is           |  |  |  |  |
| Deleted Length                                                                                              | replaced / deleted by this length; this is an optional configuration item;             |  |  |  |  |

# (4) EGS Setting

# a) Features

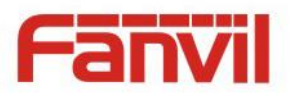

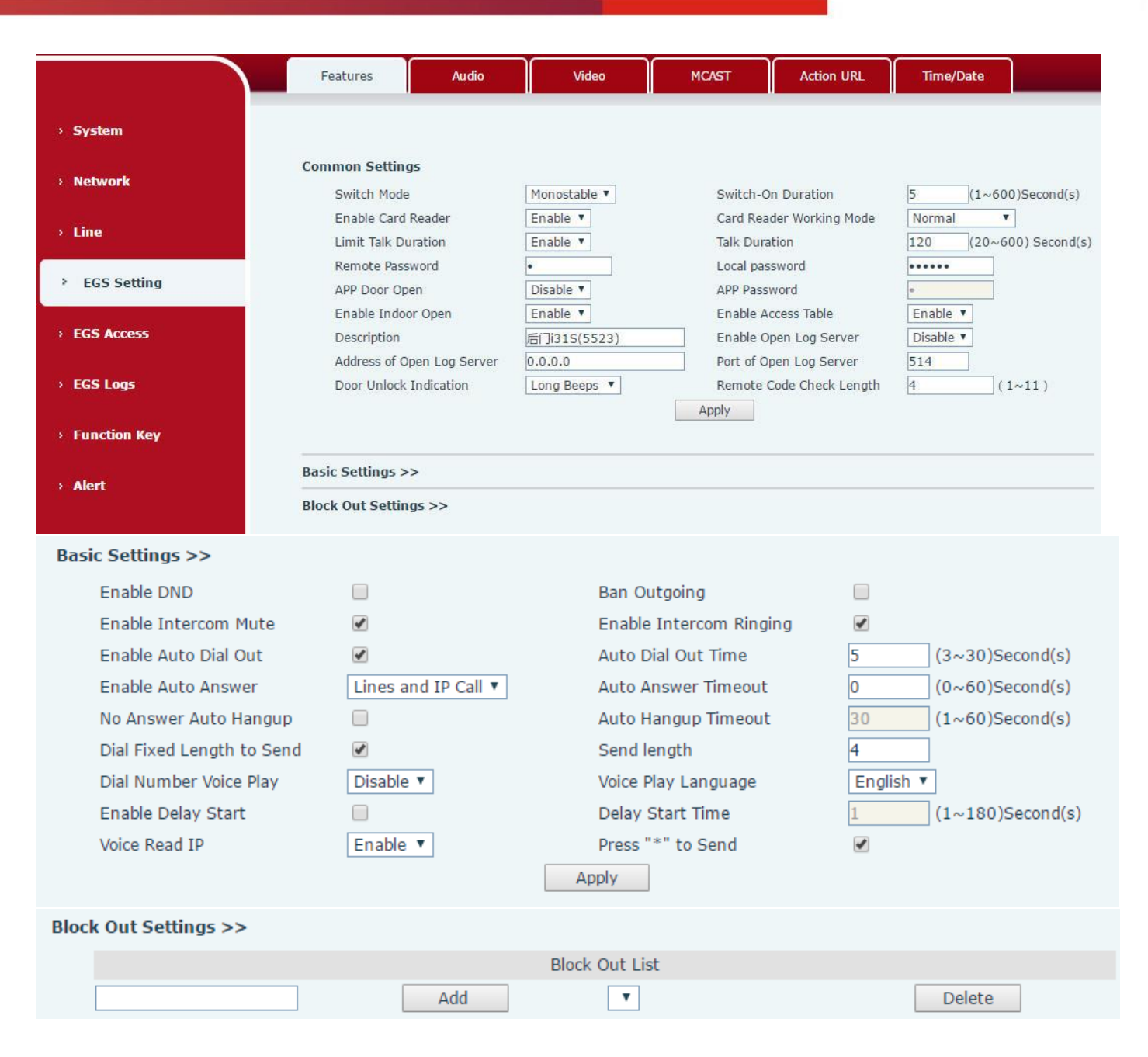

| Features           |                                                                                |  |  |
|--------------------|--------------------------------------------------------------------------------|--|--|
| Field Name         | Explanation                                                                    |  |  |
| Common Settings    |                                                                                |  |  |
|                    | Monostable: there is only one fixed action status for door unlocking.          |  |  |
|                    | Bistable: there are two actions and statuses, door unlocking and door locking. |  |  |
| Switch Mode        | Each action might be triggered and changed to the other status. After          |  |  |
|                    | changed, the status would be kept.                                             |  |  |
|                    | Initial Value is Monostable                                                    |  |  |
| Switch-On Duration | Door unlocking time for Monostable mode only. If the time is up, the door      |  |  |
|                    | would be locked automatically. Initial Value is 5 seconds.                     |  |  |

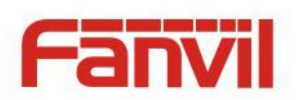

| Enable Card Reader         | Enable or disable card reader for RFID cards.                                            |  |  |
|----------------------------|------------------------------------------------------------------------------------------|--|--|
| Card Reader Working        | Set ID card stats:                                                                       |  |  |
|                            | Normal: This is the work mode, after the slot card can to open the door.                 |  |  |
|                            | Card Issuing: This is the issuing mode, after the slot card can to add ID cards.         |  |  |
| Mode                       | Card Revoking: This is the revoking mode, after the slot card can to delete ID           |  |  |
|                            | cards.                                                                                   |  |  |
| Limit Talk Duration        | If enabled, calls would be forced ended after talking time is up.                        |  |  |
| Talk Duration              | The call will be ended automatically when time up. Initial Value is 120 seconds          |  |  |
| Remote Password            | Remote door unlocking password. Initial Value is "*".                                    |  |  |
|                            | Local door unlocking password via keypad, the default password length is 4.              |  |  |
| Local password             | Initial Value is "6789".                                                                 |  |  |
| APP Door Open              | Enable or disable the APP Door Open                                                      |  |  |
| APP password               | APP door unlocking password. Initial Value is "*".                                       |  |  |
| Enable Indoor Open         | Enable or disable to use indoor switch to unlock the door.                               |  |  |
|                            | Enable Access Table: enter <access code=""> for opening door during calls.</access>      |  |  |
| Enable Access Table        | Disable Access Table: enter <remote password=""> for opening door during calls.</remote> |  |  |
|                            | Default Enable.                                                                          |  |  |
| Description                | Device description displayed on IP scanning tool software. Initial Value is "i31S        |  |  |
| Description                | IP Door Phone".                                                                          |  |  |
| Enable Open Log            | Enable or disable to connect with log conver                                             |  |  |
| Server                     | Linable of disable to connect with log server                                            |  |  |
| Address of Open Log        | Log sonver address(IP or domain name)                                                    |  |  |
| Server                     |                                                                                          |  |  |
| Port of Open Log           | Log sonver port (0.65525) Initial Value is 514                                           |  |  |
| Server                     |                                                                                          |  |  |
| Door Unlock Indication     | Indication tone for door unlocked. There are 3 type of tone: silent/short                |  |  |
|                            | beeps/long beeps.                                                                        |  |  |
| Romoto Codo Chock          | The remote access code length would be restricted with it. If the input access           |  |  |
| Longth                     | code length is matched with it, system would check it immediately. Initial               |  |  |
| Length                     | Value is 4.                                                                              |  |  |
| Basic Settings             |                                                                                          |  |  |
|                            | DND might be disabled phone for all SIP lines, or line for SIP individually. But         |  |  |
|                            | the outgoing calls will not be affected                                                  |  |  |
| Ban Outgoing               | If enabled, no outgoing calls can be made.                                               |  |  |
| Enable Intercom Mute       | If enabled, mutes incoming calls during an intercom call.                                |  |  |
| Enable Intercom<br>Ringing | If enabled, plays intercom ring tone to alert to an intercom call.                       |  |  |

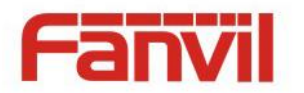

| Enable Auto Dial Out                                                                                      | Enable Auto Dial Out                                                            |  |
|----------------------------------------------------------------------------------------------------|---------------------------------------------------------------------------------|--|
| Auto Dial Out Time                                                                                        | Set Auto Dial Out Time                                                          |  |
| Enable Auto Answer                                                                                        | Enable Auto Answer function                                                     |  |
| Auto Answer Timeout                                                                                       | Set Auto Answer Timeout                                                         |  |
| No Answer Auto                                                                                            | Enable automatically hang up when no answer                                     |  |
| Hangup                                                                                                    | Enable automatically hang up when no answer                                     |  |
| Auto Hangup Timeout                                                                                       | Configuration in a set time, automatically hang up when no answer               |  |
| Dial Fixed Length to                                                                                      | Enable or disable dial fixed length to cond                                     |  |
| Send                                                                                                    | Enable of disable dial fixed length to send.                                    |  |
| Sand longth                                                                                               | The number will be sent to the server after the specified numbers of digits are |  |
| Sena length                                                                                               | dialed.                                                                         |  |
| Dial Number Voice Play                                                                                    | Configuration Open / Close Dial Number Voice Play                               |  |
| Voice Play Language                                                                                       | Set language of the voice prompt                                                |  |
| Enable Delay Start                                                                                        | Enable or disable the start delay                                               |  |
| Delay Start Time                                                                                          | Set start delay time                                                            |  |
| Voice Read IP                                                                                             | Enable or disable voice broadcast IP address                                    |  |
| Press "*" to Send                                                                                         | Enable or disable the Press "*" to Send, Initial Value is enable                |  |
| Block Out Settings                                                                                        |                                                                                 |  |
| Add or delete blocked numbers – enter the prefix of numbers which should not be dialed by the phone.      |                                                                                 |  |
| For example, if 001 is entered, the phone would not dial any number beginning with 001.                   |                                                                                 |  |
| V and y are wildeards which match single digit. For example, if Aver, or AVVV is entered, the phase would |                                                                                 |  |

X and x are wildcards which match single digit. For example, if 4xxx or 4XXX is entered, the phone would not dial any 4 digits numbers beginning with 4. It would dial numbers beginning with 4 which are longer or shorter than 4 digits.

### b) Audio

This page configures audio parameters such as voice codec, speak volume, mic volume and ringer volume.

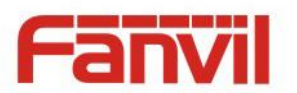

|                                | Features Audio          | Video        | MCAST Action       | URL Time/Date |
|--------------------------------|-------------------------|--------------|--------------------|---------------|
| › System                       | Audio Settings          |              |                    |               |
|                                | First Codec             | G.722 T      | Second Codec       | G.711A 🔻      |
| > Network                      | Third Codec             | G.711U V     | Fourth Codec       | G.729AB 🔻     |
|                                | Fifth Codec             | None 🔻       | Sixth Codec        | None 🔻        |
| > Line                         | DTMF Payload Type       | 101 (96~127) | Default Ring Type  | Type 1 🔻      |
|                                | Pass Tone               | Default 🔻    | Fail Tone          | Default 🔻     |
| ) FCE Cotting                  | G.729AB Payload Length  | 20ms 🔻       | Tone Standard      | United Sta 🔻  |
| <ul> <li>EGS Setung</li> </ul> | G.722 Timestamps        | 160/20ms 🔻   | G.723.1 Bit Rate   | 6.3kb/s 🔻     |
|                                | Speakerphone Volume     | 5 (1~9)      | MIC Input Volume   | 5 (1~9)       |
| > EGS Access                   | Broadcast Output Volume | 5 (1~9)      | Signal Tone Volume | 4 (0~9)       |
|                                | Enable VAD              |              |                    |               |
| > EGS Logs                     |                         |              |                    |               |
|                                |                         | Apply        |                    |               |
| Function Key                   |                         |              |                    |               |
|                                | Sound Update            |              |                    |               |
| > Alert                        | Sound Update            | Select       | (*.wav) Upgrade    |               |
|                                |                         |              |                    |               |
|                                | Sound Delete            |              |                    |               |
|                                |                         |              |                    |               |
|                                | Sound Delete 🔻 Delete   | e            |                    |               |

| Audio Setting      |                                                                                   |  |
|--------------------|-----------------------------------------------------------------------------------|--|
| Field Name         | Explanation                                                                       |  |
| First Codec        | The first codec choice: G.711A/U, G.722, G.723.1, G.726-32, G.729AB               |  |
| Second Codec       | The second codec choice: G.711A/U, G.722, G.723.1, G.726-32, G.729AB, None        |  |
| Third Codec        | The third codec choice: G.711A/U, G.722, G.723.1, G.726-32, G.729AB, None         |  |
| Fourth Codec       | The forth codec choice: G.711A/U, G.722, G.723.1, G.726-32, G.729AB, None         |  |
| DTMF Payload Type  | The RTP Payload type that indicates DTMF. Default is 101                          |  |
| Default Ring Type  | Ring Sound – There are 9 standard types and 3 User types.                         |  |
| G.729AB Payload    | $G_{2}$ 729AB Payload Longth – Adjusts from 10 – 60 mSac                          |  |
| Length             | G.729AB Payload Length – Adjusts from 10 – 60 mset.                               |  |
| Tone Standard      | Configure tone standard area.                                                     |  |
| G.722 Timestamps   | Choices are 160/20ms or 320/20ms.                                                 |  |
| G.723.1 Bit Rate   | Choices are 5.3kb/s or 6.3kb/s.                                                   |  |
| Speakerphone       | Sat the speaker calls the volume level                                            |  |
| Volume             | Set the speaker cans the volume level.                                            |  |
| MIC Input Volume   | Set the MIC calls the volume level.                                               |  |
| Broadcast Output   | Set the breadcast the output volume level                                         |  |
| Volume             |                                                                                   |  |
| Signal Tone Volume | Set the audio signal the output volume level.                                     |  |
| Enable VAD         | Enable or disable Voice Activity Detection (VAD). If VAD is enabled, G729 Payload |  |
|                    | length cannot be set greater than 20 mSec.                                        |  |

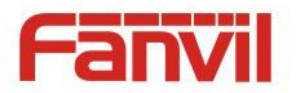

# c) Video

This page allows you to set the video capture and video encode.

|                | Features Audio                                | v Video                                                  | MCAST                                    | Action URL                             | Time/Date                                  |                      |
|----------------|-----------------------------------------------|----------------------------------------------------------|------------------------------------------|----------------------------------------|--------------------------------------------|----------------------|
| > System       |                                               |                                                          |                                          |                                        |                                            |                      |
| > Network      | Video Capture<br>IRCUT Mode                   | Automatic 🔻                                              | Day/Nigh                                 | t Mode                                 | Automatic 🔻                                |                      |
| > Line         | White Balance<br>Anti Flicker                 | Automatic                                                | Horizon F<br>Vertical F                  | lip<br>lip                             | Enable <b>v</b><br>Enable <b>v</b>         |                      |
| > EGS Setting  | IR Swap<br>Backlight Compensation             | Disable                                                  | DNC Thre<br>AutoFill S                   | eshold<br>Sensitivity                  | 29 <b>v</b> (                              | 10~50)<br>1~10)      |
| > EGS Access   | Fill Light                                    | Enable                                                   |                                          |                                        |                                            |                      |
| > EGS Logs     | Video Encode>>                                | Def                                                      | fault Apply                              |                                        |                                            |                      |
| > Function Key | RTSP Information                              |                                                          |                                          |                                        |                                            |                      |
| > Alert        | Main Stream Url: rtsp<br>Sub Stream Url: rtsp | ://172.18.2.131/user=admir<br>://172.18.2.131/user=admir | 1&password=tlJwpbo<br>1&password=tlJwpbo | 6&channel=1&strea<br>6&channel=1&strea | am=0.sdp?real_strea<br>am=1.sdp?real_strea | m Preview<br>Preview |

| Video           |                                                                                          |
|-----------------|------------------------------------------------------------------------------------------|
| Field Name      | Explanation                                                                              |
| Video Capture   |                                                                                          |
|                 | Auto: IRCUT switches according to the actual ambient light level of the camera           |
| IRCUT Mode      | Synchronization: The switching of the IRCUT is determined by the actual brightness of    |
|                 | the IR lamp.                                                                             |
|                 | Automatic: automatically switches according to the DNC Threshold and the brightness      |
|                 | of the actual environment where the camera is located                                    |
| Day/Night Mode  | Day Mode: The camera's video screen is always colored, if there is IR-cut will be        |
| Day/Night Would | synchronized to switch.                                                                  |
|                 | Night Mode: the camera's video screen is always black and white, if there is IR-cut will |
|                 | be synchronized switch.                                                                  |
|                 | Automatic: Automatically adjusts according to the actual environment in which the        |
| White Palance   | camera is located.                                                                       |
| White Balance   | Outdoor: installed in the outdoor preferred.                                             |
|                 | Indoor: installed in the room preferred.                                                 |
| Horizon Flip    | The video is flipped horizontally                                                        |
|                 | Enable the option. In a fluorescent environment can eliminate the video horizontal       |
| Anti Fiicker    | scroll                                                                                   |
| Vertical Flip   | The video is flipped horizontally                                                        |
| IR Swap         | IR-cut filter switch                                                                     |

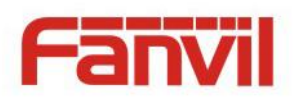

| DNC Threshold           | In the Day / Night mode Auto option, the color switching black and white threshold is    |
|-------------------------|------------------------------------------------------------------------------------------|
| Dive micshold           | set                                                                                      |
| Backlight               | In front of a yory strong background light can see people or objects clearly             |
| Compensation            | In none of a very strong background light can see people of objects clearly              |
| AutoFill                | In the environment changes in light and shade, the higher the sensitivity the faster the |
| Sensitivity             | video changes                                                                            |
| Fill Light              | Enable or disable Fill Light                                                             |
| Video Encode            |                                                                                          |
| Encode Format           | Only H.264 encoding format is supported                                                  |
| Posolution              | Main stream: support 720P                                                                |
| Resolution              | Sub-stream: you can select CIF (352 * 288), D1 (720 * 576)                               |
| Frame Rate              | The larger the value is, the more coherent the video would be got; not recommend         |
|                         | adjusted.                                                                                |
| Bitrate Control         | CBR: If the code rate (bandwidth) is insufficient, it is preferred.                      |
|                         | VBR: Image quality is preferred, not recommended.                                        |
| Quality                 | Video quality adjustment, the better the quality needs to transfer faster                |
| Bit rate                | It is proportional to video file size, not recommend adjusted.                           |
| l Frame Interval        | The greater the value is, the worse the video quality would be, otherwise the better     |
|                         | video quality would be; not recommend adjusted.                                          |
| Activate                | When you selected it, the stream is enabled, otherwise disabled                          |
| <b>RTSP Information</b> |                                                                                          |
| Main Stream Url         | Access the main address of RTSP                                                          |
| Sub Stream Url          | Access the child address of RTSP                                                         |

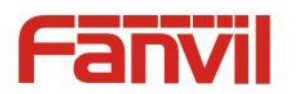

### d) MCAST

|                | Features                   | Audio                | Video | MCAST | Action URL | Time/Date | 1 |
|----------------|----------------------------|----------------------|-------|-------|------------|-----------|---|
| › System       |                            |                      |       |       |            |           |   |
| > Network      | MCAST Settings<br>Priority |                      | 1     | T     |            |           |   |
| > Line         | Enable Page<br>Index/      | Priority<br>Priority | Name  |       |            | Host:port |   |
| > EGS Setting  | 1                          | 2                    |       |       |            |           |   |
| > EGS Access   | 3                          | 3                    |       |       |            |           |   |
| › EGS Logs     | 6                          | 5                    |       |       |            |           |   |
| › Function Key | 8                          | 3                    |       |       |            |           |   |
| > Alert        | 1                          | 0                    | Apply |       |            |           |   |

It is easy and convenient to use multicast function to send notice to each member of the multicast via setting the multicast key on the device and sending multicast RTP stream to pre-configured multicast address. By configuring monitoring multicast address on the device, monitor and play the RTP stream which sent by the multicast address.

### **MCAST Settings**

Equipment can be set up to monitor up to 10 different multicast addresses, used to receive the multicast RTP stream sent by the multicast address.

Here are the ways to change equipment receiving multicast RTP stream processing mode in the Web interface: set the ordinary priority and enable page priority.

• Priority:

In the drop-down box to choose priority of ordinary calls the priority, if the priority of the incoming flows of multicast RTP, lower precedence than the current common calls, device will automatically ignore the group RTP stream. If the priority of the incoming flow of multicast RTP is higher than the current common calls priority, device will automatically receive the group RTP stream, and keep the current common calls in state. You can also choose to disable in the receiving threshold drop-down box, the device will automatically ignore all local network multicast RTP stream.

- The options are as follows:
  - $\diamond$  1-10: To definite the priority of the common calls, 1 is the top level while 10 is the lowest
  - ♦ Disable: ignore all incoming multicast RTP stream
  - $\diamond$  Enable the page priority:

Page priority determines the device how to deal with the new receiving multicast RTP stream when it is in multicast session currently. When Page priority switch is enabled, the device will automatically ignore the low priority multicast RTP stream but receive top-level priority multicast RTP

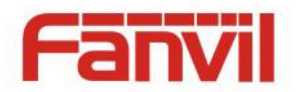

stream, and keep the current multicast session in state; If it is not enabled, the device will automatically ignore all receiving multicast RTP stream.

• Web Settings:

| МСА | ST Settings          |      |                |
|-----|----------------------|------|----------------|
|     | Priority             | 1 *  |                |
|     | Enable Page Priority | ✓    |                |
|     | Index/Priority       | Name | Host:port      |
|     | 1                    | SS   | 239.1.1.1:1366 |
|     | 2                    | ee   | 239.1.1.1:1367 |

The multicast SS priority is higher than that of EE, which is the highest priority.

Note: when pressing the multicast key for multicast session, both multicast sender and receiver will beep.

### **Listener configuration**

### MCAST Settings

| 51 Settings          |         |                |  |  |  |
|----------------------|---------|----------------|--|--|--|
| Priority             | 3 💌     |                |  |  |  |
| Enable Page Priority |         |                |  |  |  |
| Index/Priority       | Name    | Host:port      |  |  |  |
| 1                    | group 1 | 224.0.0.2:2366 |  |  |  |
| 2                    | group 2 | 224.0.0.2:1366 |  |  |  |
| 3                    | group 3 | 224.0.0.6:3366 |  |  |  |
| 4                    |         |                |  |  |  |
| 5                    |         |                |  |  |  |
| 6                    |         |                |  |  |  |
| 7                    |         |                |  |  |  |
| 8                    |         |                |  |  |  |
| 9                    |         |                |  |  |  |
| 10                   |         |                |  |  |  |

### Blue part (name)

"Group 1", "Group 2" and "Group 3" are your setting monitoring multicast name. The group name will be displayed on the screen when you answer the multicast. If you have not set, the screen will display the IP: port directly.

### • Purple part (host: port)

It is a set of addresses and ports to listen, separated by a colon.

### Pink part (index / priority)

Multicast is a sign of listening, but also the monitoring multicast priority. The smaller number refers to higher priority.

### Red part (priority)

It is the general call, non multicast call priority. The smaller number refers to high priority. The followings will explain how to use this option:

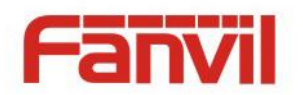

- The purpose of setting monitoring multicast "Group 1" or "Group 2" or "Group 3" launched a multicast call.
- ♦ All equipment has one or more common non multicast communication.
- ♦ When you set the Priority for the disable, multicast any level will not answer, multicast call is rejected.
- when you set the Priority to a value, only higher than the priority of multicast can come in, if you set the Priority is 3, group 2 and group 3 for priority level equal to 3 and less than 3 were rejected, 1 priority is 2 higher than ordinary call priority device can answer the multicast message at the same time, keep the hold the other call.

### • Green part (Enable Page priority)

Set whether to open more priority is the priority of multicast, multicast is pink part number. Explain how to use:

- ☆ The purpose of setting monitoring multicast "group 1" or "3" set up listening "group of 1" or "3" multicast address multicast call.
- ♦ All equipment has been a path or multi-path multicast phone, such as listening to "multicast information group 2".
- If multicast is a new "group of 1", because "the priority group 1" is 2, higher than the current call
   "priority group 2" 3, so multicast call will can come in.
- ◇ If multicast is a new "group of 3", because "the priority group 3" is 4, lower than the current call
   "priority group 2" 3, "1" will listen to the equipment and maintain the "group of 2".

### **Multicast service**

- Send: when configured ok, our key press shell on the corresponding equipment, equipment directly into the Talking interface, the premise is to ensure no current multicast call and 3-way of the case, the multicast can be established.
- **Lmonitor:** IP port and priority configuration monitoring device, when the call is initiated and incoming multicast, directly into the Talking interface equipment.

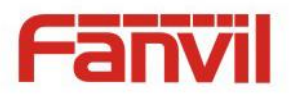

# e) Action URL

|                | Features        | Audio       | Video | MCAST | Action URL | Time/Date |
|----------------|-----------------|-------------|-------|-------|------------|-----------|
|                | Action URL Even | nt Settings |       |       |            |           |
| > System       | Active URI L    | imit IP     |       |       |            |           |
|                | Setup Comp      | leted       |       |       |            |           |
| > Network      | Registration    | Succeeded   |       |       |            |           |
|                | Registration    | Disabled    |       |       |            |           |
| > Line         | Registration    | Failed      |       |       |            |           |
|                | Off Hooked      |             |       |       |            |           |
| > EGS Setting  | On Hooked       |             |       |       |            |           |
|                | Incoming Ca     | 11          |       |       |            |           |
| > EGS Access   | Outgoing cal    | lls         |       |       |            |           |
|                | Call Establish  | hed         |       |       |            |           |
| > EGS Logs     | Call Termina    | ted         |       |       |            |           |
|                | DND Enabled     | d           |       |       |            |           |
| > Function Key | DND Disable     | d           |       |       |            |           |
|                | Mute            |             |       |       |            |           |
| Alart          | Unmute          |             |       |       |            |           |
|                | Missed calls    |             |       |       |            |           |
|                | IP Changed      |             |       |       |            |           |
|                | Idle To Busy    |             |       |       |            |           |
|                | Busy To Idle    |             |       |       |            |           |
|                |                 |             | Apply |       |            |           |

# Action URL Event Settings URL for various actions performed by the phone. These actions are recorded and sent as xml files to the

server. Sample format is http://InternalServer /FileName.xml

# f) Time/Date

|              | Features        | Audio          | Video         | MCAST              | Action URL   | Time/Date |  |
|--------------|-----------------|----------------|---------------|--------------------|--------------|-----------|--|
| \ Svctam     | Network Time Se | rver Settings  |               |                    |              |           |  |
| 7 System     | Time Synchro    | nized via SNTP |               |                    |              |           |  |
| 1. Notwork   | Time Synchro    | nized via DHCP |               |                    |              |           |  |
| / Network    | Primary Time    | Server         | time.nist.gov |                    |              |           |  |
|              | Secondary Tin   | ne Server      | pool.ntp.org  |                    |              |           |  |
| > Line       | Time zone       |                | (UTC+8) Chin  | a,Singapore,Austra | lia 🔻        |           |  |
|              | Resync Period   |                | 60            | (1~50)             | 00)Second(s) |           |  |
| EGS Setting  | Date Format     |                |               |                    |              |           |  |
| > EGS Access | Date Format     |                | 1 JAN MO      | N T                |              |           |  |
| › EGS Logs   |                 |                | Apply         |                    |              |           |  |

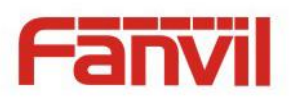

|             | Location             | China(Beijing) | •      |         |    |
|-------------|----------------------|----------------|--------|---------|----|
| GS Setting  | DST Set Type         | Automatic      | •      |         |    |
|             | Fixed Type           | Disabled       | •      |         |    |
| S Access    | Offset               | 0              | Minute |         |    |
|             |                      | Start          |        | End     |    |
| EGS Loas    | Month                | January        | Ŧ      | January | ٣  |
|             | Week                 | 1              | Y      | 1       | ٧  |
| Inction Key | Weekday              | Sunday         | Y      | Sunday  | ٧  |
|             | Hour                 | 0              | Ŧ      | 0       | Ψ. |
| ert         |                      | Apply          |        |         |    |
|             | Manual Time Settings |                |        |         |    |
|             |                      |                |        |         |    |

| Time/Date              |                                                                                              |  |  |  |  |  |  |
|------------------------|----------------------------------------------------------------------------------------------|--|--|--|--|--|--|
| Field Name             | Explanation                                                                                  |  |  |  |  |  |  |
| Network Time Server S  | Network Time Server Settings                                                                 |  |  |  |  |  |  |
| Time Synchronized via  | Enable time-sync through SNTP protocol                                                       |  |  |  |  |  |  |
| SNTP                   |                                                                                              |  |  |  |  |  |  |
| Time Synchronized via  | Enable time-sync through DHCP protocol                                                       |  |  |  |  |  |  |
| DHCP                   |                                                                                              |  |  |  |  |  |  |
| Primary Time Server    | Set primary time server address                                                              |  |  |  |  |  |  |
| Secondary Time         | Set secondary time server address, when primary server is not reachable, the device will try |  |  |  |  |  |  |
| Server                 | to connect to secondary time server to get time synchronization.                             |  |  |  |  |  |  |
| Time zone              | Select the time zone                                                                         |  |  |  |  |  |  |
| Resync Period          | Time of re-synchronization with time server                                                  |  |  |  |  |  |  |
| Date Format            |                                                                                              |  |  |  |  |  |  |
| Date Format            | Select the time/date display format                                                          |  |  |  |  |  |  |
| Daylight Saving Time S | ettings                                                                                      |  |  |  |  |  |  |
| Location               | Select the user's time zone specific area                                                    |  |  |  |  |  |  |
| DST Set Type           | Select automatic DST according to the preset rules of DST, or the manually input rules       |  |  |  |  |  |  |
| Offset                 | The DST offset time                                                                          |  |  |  |  |  |  |
| Month Start            | The DST start month                                                                          |  |  |  |  |  |  |
| Week Start             | The DST start week                                                                           |  |  |  |  |  |  |
| Weekday Start          | The DST start weekday                                                                        |  |  |  |  |  |  |
| Hour Start             | The DST start hour                                                                           |  |  |  |  |  |  |
| Month End              | The DST end month                                                                            |  |  |  |  |  |  |
| Week End               | The DST end week                                                                             |  |  |  |  |  |  |
| Weekday End            | The DST end weekday                                                                          |  |  |  |  |  |  |

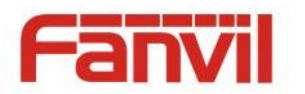

| Hour End                                                  | d The DST end hour |  |  |  |
|-----------------------------------------------------------|--------------------|--|--|--|
| Manual Time Settings                                      |                    |  |  |  |
| The time set by hand, need to disable SNTP service first. |                    |  |  |  |
| Daylight Saving Time Settings                             |                    |  |  |  |

# (5) EGS Access

| › System       | Import Access Table                                                                                                    |
|----------------|----------------------------------------------------------------------------------------------------|
| > Network      | Select File Browse (accessList.csv) Update                                                                                             |
| > Line         | Click here to Save Access Table Click here to Save Access Table Delete All Delete Delete All                                           |
| › EGS Setting  | Index Name ID Department Position Location Number Fwd Access Double Profile Type Issuing Card Number Code Auth Profile Type Date State |
| > EGS Access   | Add Access Rule     Name   ★   Location                                                                                                |
| › EGS Logs     | ID     Number       Card State     Enable •   Fwd Number                                                                               |
| > Function Key | Department     Access Code       Position     Double Auth                                                                              |
| > Alert        | Type Guest T Profile None T                                                                                                    |

### **Profile Setting**

Index

ID

|     | Profile             | Profile1 🔻 | Profile Name            |                       |
|-----|---------------------|------------|-------------------------|-----------------------|
|     | Weekday             | Statue     | Start Time(00:00-23:59) | End Time(00:00-23:59) |
|     | Sunday              | No 🔻       | 00:00                   | 00:00                 |
|     | Monday              | No 🔻       | 00:00                   | 00:00                 |
|     | Tuesday             | No 🔻       | 00:00                   | 00:00                 |
|     | Wednesday           | No 🔻       | 00:00                   | 00:00                 |
|     | Thursday            | No 🔻       | 00:00                   | 00:00                 |
|     | Friday              | No 🔻       | 00:00                   | 00:00                 |
|     | Saturday            | No 🔻       | 00:00                   | 00:00                 |
|     |                     | AI         | pply                    |                       |
| Adm | inistrator Table >> |            |                         |                       |
|     | Add Admin Card      | Issuer 🔻   | Add                     |                       |
|     | Total: 0 Prev Page: | ▼ Next     |                         | Delete Delete All     |

| EGS Access          |             |  |
|---------------------|-------------|--|
| Field Name          | Explanation |  |
| Import Access Table |             |  |

Issuing Date

Туре

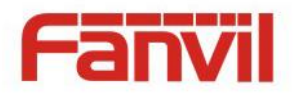

Click the <Browse> to choose to import remote access list file (access List.csv) and then clicking <Update> can batch import remote access rule.

### Access Table

According to entrance guard access rules have been added, you can choose single or multiple rules on this list to delete operation.

| Add Access Rule   |                                                                                               |
|-------------------|-----------------------------------------------------------------------------------------------|
| Name(necessary)   | User name                                                                                     |
| Location          | Virtual extension number, used to make position call instead of real number.                  |
| Location          | It might be taken with unit number, or room number.                                           |
| חו                | RFID card number. You can manually fill in the first 10 digits of the card number or          |
|                   | select the existing card number                                                               |
| Number            | User phone number                                                                             |
| Card State        | Enable or disable holder's RFID card                                                          |
| Fwd Number        | Call forwarding number when above phone number is unavailable.                                |
| Department        | Card holder's department                                                                      |
|                   | 1/ When the door phone answers the call from the corresponding <phone num=""></phone>         |
|                   | user, then the <phone num=""> user can input the access code via keypad to unlock the</phone> |
| Access Code       | door remotely.                                                                                |
|                   | 2/ The user's private password should be input via keypad for local door unlocking.           |
|                   | The private password format is Location * Access Code.                                        |
| Position          | Card holder's position                                                                        |
| Double Auth       | When the feature is enabled, private password inputting and RFID reading must be              |
| Double Auth       | matched simultaneously for door unlocking.                                                    |
| Tupo              | Host: the door phone would answer all call automatically.                                     |
| туре              | Guest: the door phone would ring for incoming call, if the auto answer is disabled.           |
| Drofilo           | It is valid for user access rules (including RFID, access code, etc) within corresponding     |
| Prome             | time section. If NONE is selected, the feature would be taken effect all day.                 |
| Profile Setting   |                                                                                               |
| Profile           | There are 4 sections for time profile configuration                                           |
| Profile Name      | The name of profile to help administrator to remember the time definition                     |
| Statuc            | If it is yes, the time profile would be taken effect. Other time sections not included in     |
| Status            | the profiles would not allow users to open door                                               |
| Start Time        | The start time of section                                                                     |
| End Time          | The end time of section                                                                       |
| Administrator Tab | le                                                                                            |
| Add Admin Card    | You should input the top 10 digits of RFID card numbers. for example, 0004111806,             |
| Add Admin Card    | selected the type of admin card , click <add>.</add>                                          |

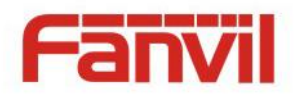

Type: Issuer and revocationWhen entrance guard is in normal state, swipe card (issuing card) would make entrance guard into the<br/>issuing state, and then you can swipe a new card, which the card would be added into the database;<br/>when you swipe the issuing card again after cards added done, entrance guard would return to normal<br/>state. Delete card operation is the same with issuing card.<br/>The device can support up to 10 admin cards, 1000 copies of ordinary cards.<br/>Note: in the issuing state, swiping deleted card is invalid.Shows the ID, Issuing Date and Type of admin cardDeleteClicking <Delete> would delete the admin card list of the selected ID cards.Delete AllClick <Delete All>, to delete all admin card lists.

# (6) EGS Logs

According to open event log, can record up to 20W open event, after more than cover the old records. Click here to Save Logs Right click on the links to select save target as the door log can export CSV format.

| System     |              |        |       |                |             |            |                    |
|------------|--------------|--------|-------|----------------|-------------|------------|--------------------|
| Network    | Door Open Lo | g      |       |                |             |            |                    |
|            | Page : 1     | • Prev | Next  | Delete All     |             |            | Click here to Save |
| Line       | Door         | Result |       | Time           | Access Name | Access ID  | Туре               |
|            | 1            | Fail   | 2017/ | 06/28 14:58:46 |             | 0005340786 | Illegal Card       |
| S Sotting  | 1            | Fail   | 2017/ | 06/28 14:58:45 |             | 0005340791 | Illegal Card       |
| EGS Setung | 1            | Fail   | 2017/ | 06/28 14:58:44 |             | 0005340791 | Illegal Card       |
|            | 1            | Fail   | 2017/ | 06/28 14:58:43 |             | 0005322743 | Illegal Card       |
| ccess      | 1            | Fail   | 2017/ | 06/28 14:58:41 |             | 0005322748 | Illegal Card       |
|            | 1            | Fail   | 2017/ | 06/28 14:58:39 |             | 0005322753 | Illegal Card       |
| ogs        | 1            | Fail   | 2017/ | 06/28 14:58:38 |             | 0005323101 | Illegal Card       |
|            | 1            | Fail   | 2017/ | 06/28 14:58:36 |             | 0005323101 | Illegal Card       |
| Key        | 1            | Fail   | 2017/ | 06/28 14:58:34 |             | 0005323096 | Illegal Card       |
|            | 1            | Fail   | 2017/ | 06/28 14:58:30 |             | 0005380528 | Illegal Card       |
|            | 1            | Fail   | 2017/ | 06/28 14:58:27 |             | 0005380523 | Illegal Card       |
|            | 1            | Fail   | 2017/ | 06/28 14:58:24 |             | 0005380518 | Illegal Card       |

| Field Name    | Explanation                                                                     |
|---------------|---------------------------------------------------------------------------------|
| Door Open Log |                                                                                 |
| Result        | Show the results of the open the door (Succeeded or Failed)                     |
| Time          | The time of opening door.                                                       |
| Accoss Namo   | If the door was opened by swipe card or remote unlocking door, the device would |
| Access Name   | display remote access name.                                                     |
| Access ID     | 1. If the opening door method is swiping card, it wound display the card number |

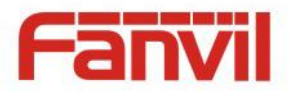

|      | 2. If the opening door way is remote access, it wound display the remote extension's  |
|------|---------------------------------------------------------------------------------------|
|      | number.                                                                               |
|      | 3. If the opening door way is local access, there is no display information.          |
|      | Open type: 1. Local, 2. Remote, 3. Brush card (Temporary Card, Valid Card and Illegal |
|      | Card).                                                                                |
| Tuno | Note: there are three kinds of brushing card feedback results.                        |
| туре | 1. Temporary Card (only added ) the card number, without adding other rules )         |
|      | 2. Valid Card (added access rules)                                                    |
|      | 3. Illegal Card (Did not add information)                                             |

# (7) Function Key

| › System       |                                     |              |         |                 |                         |         |                |   |
|----------------|-------------------------------------|--------------|---------|-----------------|-------------------------|---------|----------------|---|
| > Network      | Function Key Setti                  | ings         |         | Number 1        | Number 2                | Line    | Cubbina        |   |
|                | DSS Key 1                           | Hot Key      | ▼ 400   | 3               | 8218                    | SIP1 V  | Speed Dial     | T |
| > Line         |                                     | 1            | 10.2.2  | -               | 112722                  | 1       | JI             |   |
| › EGS Setting  | Advanced Settings<br>Use Function K | ey to Answer | Enable  | T               | Enable Speed Dial Hangu | ip Enab | le V           |   |
| > EGS Access   | Hot Key Dial Mo                     | ode Select   | Main-Se | econdary 🔻      |                         |         |                |   |
|                | Call Switched T                     | ime          | 16      | (5~50)Second(s) |                         |         |                |   |
| > EGS Logs     | Day Start Time                      | Ê            | 06:00   | (00:00~23:59)   | Day End Time            | 18:00   | 0 (00:00~23:59 | ) |
| > Function Key |                                     |              |         |                 | Apply                   |         |                |   |
| > Alert        |                                     |              |         |                 |                         |         |                |   |

# ➢ Key Event

You might set up the key type with the Key Event.

| Key                   | Туре        | Number 1 | Number 2                                                 | Line   | Subtype                 |  |
|-----------------------|-------------|----------|----------------------------------------------------------|--------|-------------------------|--|
| DSS Key 1             | Key Event 🔻 |          |                                                          | SIP1 V | OK 🔻                    |  |
|                       |             | A        | pply                                                     |        | None<br>Dial<br>Release |  |
|                       |             |          |                                                          |        | Handfree                |  |
| Туре                  | Subtype     | Usage    |                                                          |        |                         |  |
|                       | None        | No res   | oonding                                                  |        |                         |  |
|                       | Dial        | Dialing  | function                                                 |        |                         |  |
| Key Event             | Release     | Delete   | Delete password input, cancel dialing input and end call |        |                         |  |
| OK identification key |             |          |                                                          |        |                         |  |

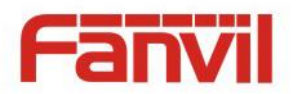

# > Hot Key

You might enter the phone number in the input box. When you press the shortcut key, equipment would dial preset telephone number. This button can also be used to set the IP address: you can press the shortcut key to directly make a IP call.

| Key       | Type      | Number 1 | Number 2 | Line   | Subtype    |   |
|-----------|-----------|----------|----------|--------|------------|---|
| DSS Key 1 | Hot Key 🔻 |          |          | SIP1 V | Speed Dial | ۲ |
|           |           |          |          |        | Speed Dial |   |
|           |           | Ap       | oply     |        | Intercom   |   |

| Туре    | Number                                          | Line                              | Subtype    | Usage                                                                                                    |
|---------|-------------------------------------------------|-----------------------------------|------------|----------------------------------------------------------------------------------------------------|
| Hot Key | Fill the<br>called<br>party's SIP<br>account or | The SIP<br>account<br>correspondi | Speed Dial | Using Speed Dial mode together with<br>Enable Speed Dial Hangup Enable , can define<br>whether this call is allowed to be hung up by<br>re-pressing the speed dial key.<br>In Intercom mode, if the caller's IP phone |
|         | IP address                                      | ing inics                         | Intercom   | supports Intercom feature, the device can automatically answer the Intercom calls                                                                                                    |

### > Multicast

Multicast function is to deliver voice streams to configured multicast address; all equipment monitored the multicast address can receive and play it. Using multicast functionality would make deliver voice one to many which are in the multicast group simply and conveniently.

The DSS Key multicast web configuration for calling party is as follow:

| Key       | Type        | Number 1 | Number 2 | Line   | Subtype                        |   |
|-----------|-------------|----------|----------|--------|--------------------------------|---|
| DSS Key 1 | Multicast 🔻 |          |          | SIP1 V | G.722                          | • |
|           |             | A        | oply     |        | G.711A<br>G.711U<br>G.722      |   |
|           |             |          |          |        | G.723.1<br>G.726-32<br>G.729AB |   |

| Туре      | Number                      | Subtype  | Usage                           |
|-----------|-----------------------------|----------|---------------------------------|
| Multicast |                             | G.711A   | Narrowband speech coding (4Kbz) |
|           | Set the host IP address and | G.711U   | Narrowband speech coung (4Khz)  |
|           | port number; they must be   | G.722    | Wideband speech coding (7Khz)   |
|           | separated by a colon        | G.723.1  |                                 |
|           |                             | G.726-32 | Narrowband speech coding (4Khz) |
|           |                             | G.729AB  |                                 |

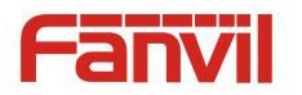

### $\diamond$ operation mechanism

You can define the DSS Key configuration with multicast address, port and used codec. The device can configure via WEB to monitor the multicast address and port. When the device make a multicast, all devices monitoring the address can receive the multicast data.

 $\diamond$  calling configuration

If the device is in calls, or it is three-way conference, or initiated multicast communication, the device would not be able to launch a new multicast call.

# (8) Alert

| > System Input Settings                                                                                                    |        |
|----------------------------------------------------------------------------------------------------|--------|
| Input Settings                                                                                                    |        |
| > Network                                                                                                    |        |
|                                                                                                    |        |
| Input Detect                                                                                                    |        |
| Line Ingger Mode Low Level Ingger(Gose Ingger) ♥ @ Alert message send to server                                                                                                    |        |
| Output Settings                                                                                                    |        |
| EGS Setting     Output Response                                                                                                    |        |
| Output Level     High Level(NO:closed) *     Output Duration     5     (1~600) s                                                                                                    |        |
| EGS Access     Alert Trigger Setting                                                                                                    |        |
| Alarm Ring Duration 5 (1~600) s                                                                                                    |        |
| EGS Logs     Input Trigger     Disable Ring      DTMF Output Last     By Duration                                                                                                    |        |
| Remote DTMF Trigger     Enable Ring      DTMF Trigger Code     1234                                                                                                    |        |
| Function Key     Remote SMS Trigger     Disable Ring      Trigger Message Format     ALERT=[OUT1_SOS                                                                                                    |        |
| Call State Trigger                                                                                                    |        |
| > Alert                                                                                                    |        |
| Apply                                                                                                    |        |
| Alarm command     Tamper_Alarm     Reset command     Tamper_Reset       Reset Alerting Status     Reset     Ring Type     Default ▼                                                                                                    |        |
| Server Settings                                                                                                    |        |
| Server Address                                                                                                    | triane |
| Server Address Server Address Server | ngge   |
| Message:Alarm_Info:Description=后门i31S(5523);SIP User=5523;Mac=00:a8:23:6a:6d:9e;IP=172.18.2.131;J                                                                                                    | ort=1  |
|                                                                                                    |        |
| Apply                                                                                                    |        |
| Field Name Explanation                                                                                                    |        |
|                                                                                                    |        |
| Input settings                                                                                                    |        |

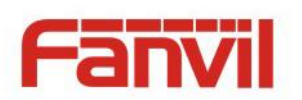

|                     | When choosi<br>level) closed t                                                           | ng the low level trigger (closed trigger), detect the input port 1 (low<br>trigger. |  |  |  |
|---------------------|------------------------------------------------------------------------------------------|-------------------------------------------------------------------------------------|--|--|--|
| Trigger Mode        | When choosi                                                                              | ng the high level trigger (disconnected trigger), detect the input port 1           |  |  |  |
|                     | (high level) di                                                                          | sconnected trigger.                                                                 |  |  |  |
| Alert message       | Sat the Alart                                                                            | at the Alert massage cond to conver                                                 |  |  |  |
| send to server      | Set the Alert                                                                            | Set the Alert message send to server                                                |  |  |  |
| Output Settings     | I                                                                                        |                                                                                     |  |  |  |
| Output<br>Response  | Enable or disa                                                                           | able Output Response                                                                |  |  |  |
|                     | When choosi                                                                              | ng the low level trigger (NO: normally open), when meet the trigger                 |  |  |  |
| Output Level        | condition, tri                                                                           | gger the NO port disconnected.                                                      |  |  |  |
|                     | When choosi                                                                              | ng the high level trigger (NO: normally close), when meet the trigger               |  |  |  |
| Output              |                                                                                          | gger the NO port close.                                                             |  |  |  |
| Duration            | Changes in po                                                                            | ort, the duration of. The default is 5 seconds.                                     |  |  |  |
| Alert Trigger Sett  | ing                                                                                      |                                                                                     |  |  |  |
| Alarm Ring          |                                                                                          |                                                                                     |  |  |  |
| Duration            | Set the Alarm                                                                            | Set the Alarm Ring Duration. The default is 5 seconds.                              |  |  |  |
| Trigger Mode: "Ir   | nput trigger", "                                                                         | Remote DTMF trigger", "Remote SMS trigger", "Call state trigger".                   |  |  |  |
| Call status trigger | ing: there are f                                                                         | four triggering modes of Talking / Talking and Ringing / Ringing / Calling          |  |  |  |
| loout triccor       | When the ing                                                                             | out port meet to trigger condition, the output port will trigger(The Port           |  |  |  |
| input trigger       | level time cha                                                                           | ange, By < Output Duration > control)                                               |  |  |  |
|                     |                                                                                          | Received the terminal equipment to send the DTMF password, if                       |  |  |  |
|                     | By duration                                                                              | correct, which triggers the corresponding output port (The Port level               |  |  |  |
| Pomoto DTME         |                                                                                          | time change, By < Output Duration > control)                                        |  |  |  |
| trigger             |                                                                                          | During the call, receive the terminal equipment to send the DTMF                    |  |  |  |
| tigget              | By Calling                                                                               | password, if correct, which triggers the corresponding output port (The             |  |  |  |
|                     | State                                                                                    | Port level time change, (By call state control, after the end of the call,          |  |  |  |
|                     |                                                                                          | port to return the default state)                                                   |  |  |  |
| Remote SMS          | In the remote device or server to send instructions to ALERT=[instructions], if correct, |                                                                                     |  |  |  |
| trigger             | which triggers the corresponding output port                                             |                                                                                     |  |  |  |
| Call state          | When the emergency call button to trigger the equipment shell, which triggers the        |                                                                                     |  |  |  |
| trigger             | corresponding output port(after the end of the call, port to return the default state)   |                                                                                     |  |  |  |
| Trigger Message     | Send instructions on remote devices or servers, ALERT=[set instructions], if correct,    |                                                                                     |  |  |  |
| Format              | trigger the co                                                                           | rresponding port output.                                                            |  |  |  |
| Tamper Alarm Se     | ttings                                                                                   |                                                                                     |  |  |  |
| Tamper Alarm        | When the selection is enabled, the tamper detection enabled                              |                                                                                     |  |  |  |

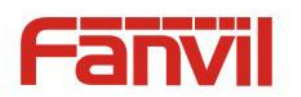

| Alarm          | When detected someone tampering the equipment, will be sent alarm to the         |  |  |  |
|----------------|----------------------------------------------------------------------------------|--|--|--|
| command        | corresponding server                                                             |  |  |  |
| Deset command  | When the equipment receives the command of reset from server, the equipment will |  |  |  |
| Reset command  | stop alarm                                                                       |  |  |  |
| Reset Alerting | Directly stop the alarm from equipment in the Webpage                            |  |  |  |
| Status         |                                                                                  |  |  |  |
| Ring Type      | Set the Ring Type                                                                |  |  |  |

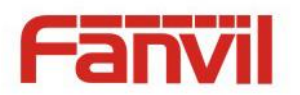

# V Appendix

# 1. Technical parameters

| Communication protocol |                 | SIP 2.0(RFC-3261)                               |  |  |  |  |
|------------------------|-----------------|-------------------------------------------------|--|--|--|--|
| Main chipset           | t               | Broadcom                                        |  |  |  |  |
| Kaus                   | DSS Key         | 1 (Stainless steel)                             |  |  |  |  |
| Keys Numeric keyboard  |                 | Support                                         |  |  |  |  |
|                        | MIC             | 1                                               |  |  |  |  |
|                        | Speaker         | 3W/4Ω                                           |  |  |  |  |
| Audio                  | Volume control  | Adjustable                                      |  |  |  |  |
|                        | Full duplex     | Support (AEC)                                   |  |  |  |  |
|                        | speakerphone    | Support (AEC)                                   |  |  |  |  |
| Speech                 | Protocols       | RTP                                             |  |  |  |  |
| flow                   | Decoding        | G.729、G.723、G.711、G.722、G.726                   |  |  |  |  |
|                        | Active Switched | 121//650m4 DC                                   |  |  |  |  |
| Ports                  | Output          | 12 V/05011A DC                                  |  |  |  |  |
|                        | WAN             | 10/100BASE-TX s Auto-MDIX, RJ-45                |  |  |  |  |
| Camera                 |                 | 1/3 "color CMOS, 1 megapixel, wide angle        |  |  |  |  |
|                        |                 | EM4100 (125Khz)                                 |  |  |  |  |
|                        | Teauer          | MIFARE One(13.56Mhz)                            |  |  |  |  |
| Power suppl            | y mode          | 12V / 1A DC or PoE                              |  |  |  |  |
| ΡοΕ                    |                 | PoE 802.3af (Class 3 - 6.49~12.95W)             |  |  |  |  |
| Cables                 |                 | CAT5 or better                                  |  |  |  |  |
| Shell Materia          | al              | Cast aluminium panel, Cast aluminium back shell |  |  |  |  |
| Working tem            | nperature       | -40°C to 70°C                                   |  |  |  |  |
| Working hur            | nidity          | 10% - 95%                                       |  |  |  |  |
| Storage temperature    |                 | -40°C to 70°C                                   |  |  |  |  |
| Installation way       |                 | Wall-mounting or Flush-mounting                 |  |  |  |  |
| Dimension              |                 | Wall-mounting: 223*130*74mm                     |  |  |  |  |
|                        |                 | Flush-mounting: 270*150*61mm                    |  |  |  |  |
| Package size           |                 | 310x175x115mm                                   |  |  |  |  |
| Equipment v            | veight          | 1500g                                           |  |  |  |  |
| Gross weight           | t               | 1800g                                           |  |  |  |  |

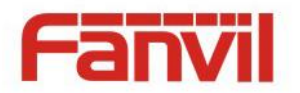

# 2. Basic functions

- 2 SIP lines
- PoE Enabled
- Full-duplex speakerphone (HF)
- Numeric keypad (Dial pad or Password input)
- Intelligent DSS Keys (Speed Dial/intercom etc)
- Wall-mounting / Flush-mounting
- Integrated RFID Card reader
- 1 indoor switch interface
- 1 electric lock relay
- Anti-tamper switch
- External power supply
- Door phone: call, password, RFID card, indoor switch
- Protection level: IP65, IK10, CE/FCC

# 3. Schematic diagram

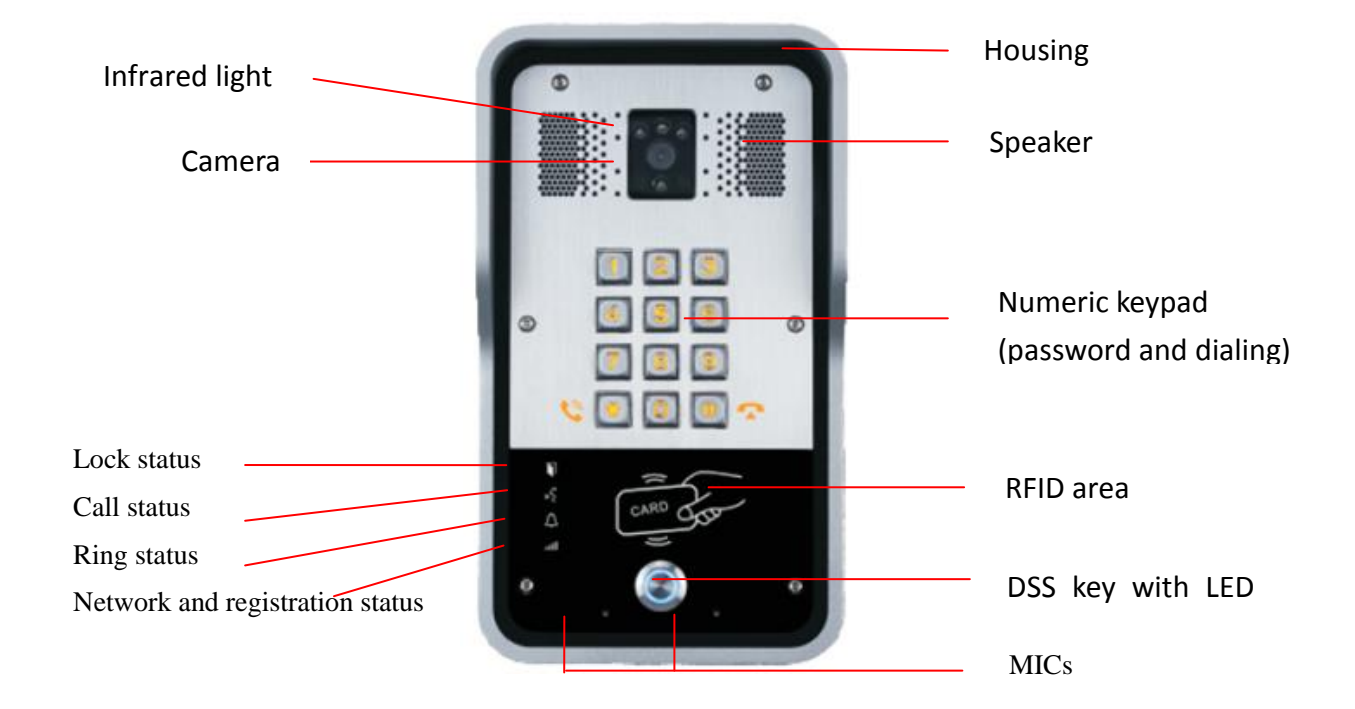

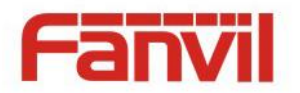

# **VI** Other instructions

# 1. Open door modes

### • Local

- 1) Local Password
- ♦ Set <Local Password> (the default is "6789") via DOOR PHONE \DOOR PHONE as above.
- $\diamond$  Use the device's keypad to input password and "#" key, then the door will be unlocked.

### 2) Private access code

- ♦ Set <Add Access Rule\Access Code> and enable local authentication.
- ♦ Use the device's keypad to input access code and "#" key, then the door will be unlocked.

### Remote

- 1) Visitors call to owner
- Visitors call to owner via position speed dial or phone number. (When set the speed dial key, can press it to call direct.)
- ♦ The owner answers the call, with pressing the "\*" key to unlock the door for visitors.

### 2) Owner calls to visitors

- ♦ Owner calls to visitors via SIP phone.
- ♦ SIP door phone answers the call automatically.
- ♦ Owner use keypad to input corresponding <Access codes> to unlock the door.

### Slot cards

♦ Use pre assigned RFID cards to unlock the door, by touching RFID area of device.

### Indoor switch

♦ Press indoor switch, which is installed and connected with device, to unlock the door.

| Day Start Time         | 06:00 (00:00-23:59) | Day End Time                    | 18:00 (00:00-23:59) |
|------------------------|---------------------|---------------------------------|---------------------|
| Address of Log Server  | 0.0.0               | Port of Log Server              | 514                 |
| Enable Log Server      | Disable 💌           | Enable Indoor Open              | Enable 💌            |
| Enable Card Reader     | Enable 💌            | Limit Talk Duration             | Enable              |
| Door Unlock Indication | Long beeps 💌        | Remote Access Code Check Length | 4 (1~6)             |
|                        |                     | Apply                           |                     |

### 2. Management of card

### Add Administrator

There are 2 types of Administrator cards: issuer used for adding cards, revocation used for deleting cards.

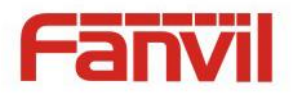

### 1) Add<Issuer admin card >

Input a card's ID, selected <Issuer> in the types and Clicked <Add>, you can add Issuer admin card. Add Administrator>>

| ID   | 0003476384 | Add |
|------|------------|-----|
| Туре | Issuer 💌   |     |

### 2) Add<Revocation admin card>

Input a card's ID, selected <Revocation> in the types and Clicked <Add>, you can add Revocation admin card.

| Add Administrator>>    |              |     |  |
|------------------------|--------------|-----|--|
| ID                     | 0003408919   | Add |  |
| Туре                   | Revocation 🗸 |     |  |
| 3) Administrator Table |              |     |  |

### Administrator Table>>

| Aum |            |                 |            |
|-----|------------|-----------------|------------|
|     | ID         | Date            | Туре       |
|     | 0003476384 | JAN 01 02:09:04 | Issuer     |
|     | 0003408919 | JAN 01 02:09:29 | Revocation |

### Delete Administrator

Select the admin card of need to delete, click <Delete>.

| Delete Administrator>> |        |
|------------------------|--------|
| 0006892245 💌           | Delete |

### • Add user cards

Method 1: used to add cards for starters typically

1) In web page < EGS Setting\Card Reader Working Mode> option, select <Card Issuing> function.

| Card Reader Working Mode | Card Issuing 🔹 |             |
|--------------------------|----------------|-------------|
| Talk Duration            | Normal         | 0) Second(s |
|                          | Card Issuing   | o) becond(  |
| Local password           | Card Revoking  |             |

- 2) Click <Apply>, Card Reader would be entered the issuing status.
- 3) Use new card to touch card reader induction area, and then you might hear the confirmed indication tone from the device. Repeat step 3 to add more cards.
- 4) In web page <EGS Setting\Card Reader Working Mode > option, select <normal> function.

| Card Reader Working Mode | Normal 🔹      |              |
|--------------------------|---------------|--------------|
| Talk Duration            | Normal        | 0) Second(s) |
|                          | Card Issuing  |              |
| Local password           | Card Revoking |              |

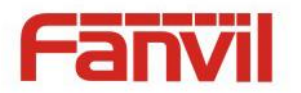

- 5) Click <Apply>, Card Reader would be back to the Normal status.
- 6) The issuing records can be found from the Access table list.

| Acce | Access Table >> |       |          |            |              |            |          |        |               |                |                |         |       |                        |               |
|------|-----------------|-------|----------|------------|--------------|------------|----------|--------|---------------|----------------|----------------|---------|-------|------------------------|---------------|
|      |                 |       |          |            |              |            |          |        |               |                |                | Click   | here  | to Save Acces          | ss Table      |
|      | Tot             | al: 2 | Pre      | v Page: 1  | . <b>•</b> . | Vext       |          |        |               |                |                | 0       | Dele  | ete Dele               | te All        |
|      |                 | Index | Name     | ID         | Departmen    | t Position | Location | Number | Fwd<br>Number | Access<br>Code | Double<br>Auth | Profile | Туре  | Issuing<br>Date        | Card<br>State |
|      |                 | 1     | joe      | 0000127423 |              |            |          |        |               |                | Disable        | None    | Guest | 2017/06/29<br>17:31:23 | Enable        |
|      |                 | 2     | zhangsan | 0123031310 |              |            |          |        |               |                | Disable        | None    | Guest | 2017/06/29<br>17:30:58 | Enable        |

### Method 2: used to add cards for professionals

- 1) Use <Issuer admin card> to touch card reader induction area, and it would be entered issuing card status.
- 2) Use new card to touch card reader induction area, and you might hear the confirmed indication tone from the device. Repeat step 2 to add more cards.
- 3) Use <Issuer admin card> to touch card reader induction area again, it would be back to normal working status.

### Methods 3: use to add few cards

1) Input cards number in <EGS Setting\Add Access Rule\ID> page, and then click <Add>.

| Name       |          | * | Location    |             | 9 |
|------------|----------|---|-------------|-------------|---|
| ID         |          | • | Number      |             |   |
| Card State | Enable 🔻 |   | Fwd Number  |             |   |
| Department |          |   | Access Code |             | 9 |
| Position   |          |   | Double Auth | Disable 🔻 😧 |   |
| Туре       | Guest 🔻  |   | Profile     | None 🔻      |   |

Note: you can also use the USB card reader connected with PC to get cards ID automatically.

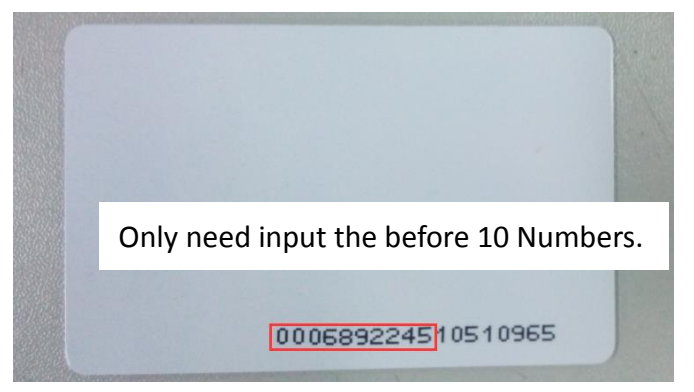

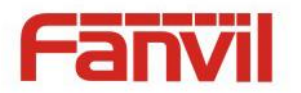

### • Delete user cards

Method 1: used to batch delete cards for starters.

1) In web page <EGS Setting\Card Reader Working Mode> option, select <Card revoking>.

Card Reader Working Mode Talk Duration Local password

| Card Revoking 🔻        |              |
|------------------------|--------------|
| Normal<br>Card Issuing | 0) Second(s) |
| Card Revoking          |              |

- 2) Click <Apply>, Card Reader would be entered the revoking status.
- 3) Use card to touch card reader induction area, and you might hear the card reader confirmed indication tone. Repeat step 3 to delete more cards.
- 4) In web page <EGS Setting\Card Reader Working Mode >option, select <normal>.

| Card Reader Working Mode | Normal 🔹      | ]            |
|--------------------------|---------------|--------------|
| Talk Duration            | Normal        | 0) Second(s) |
|                          | Card Issuing  |              |
| Local password           | Card Revoking |              |

5) Click <Apply>, Card Reader would be back to the Normal status.

Method 2: used to batch add cards for intermediates.

- 1) Use < Revocation admin card> to touch card reader induction area, and it would be entered revoking card status.
- 2) Use the cards you want to delete from system, to touch card reader induction area, and you might hear the card reader confirmed indication tone. Repeat step 2 to delete cards.
- 3) Use <Revocation admin card> to touch card reader induction area, and it would be back to card read only status.

Method 3: use to batch delete cards or delete few cards.

Access Table >>

1) In web page<EGS Access\Access Table>select the card ID and then click <Delete>.

**Note:** If you click <Delete All>, system will delete all the ID cards.

|          |       |          |                     |            |          |          |        |               |                |                     | <u>Clic</u> | <u>k here</u> | to Save Acce           | ss Table      |
|----------|-------|----------|---------------------|------------|----------|----------|--------|---------------|----------------|---------------------|-------------|---------------|------------------------|---------------|
| Total: 2 |       | Pre      | Prev Page: 1 V Next |            |          |          |        |               |                | O Delete Delete All |             |               |                        |               |
|          | Index | Name     | ID                  | Department | Position | Location | Number | Fwd<br>Number | Access<br>Code | Double<br>Auth      | Profile     | Туре          | Issuing<br>Date        | Card<br>State |
| 1        | 1     | joe      | 0000127423          |            |          |          |        |               |                | Disable             | None        | Guest         | 2017/06/29<br>17:31:23 | Enable        |
|          | 2     | zhangsan | 0123031310          |            |          |          |        |               |                | Disable             | None        | Guest         | 2017/06/29<br>17:30:58 | Enable        |